ひかリ電話

# 言葉をつないで気持ち、伝えたい ボイスワープ(オフション)

54

ひかり電話A(エース)(電話サービス)では、標準装備のサービスです。

★ダイヤル式の電話機からは設定できません。ブッシュ(トーン)信号に切り替え 可能な電話機については、ブッシュ(トーン)信号に切り替えてご利用ください。 ブッシュ(トーン)信号に切り替える方法は本ガイドP.1~P.2「ひかり電話の 「教えて!」にお答えします。」をご覧ください。

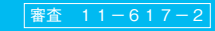

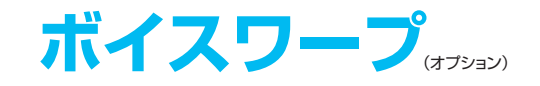

## ボイスワープとは

#### ●自宅や事務所にかかってきた電話を、あらかじめ指定した電話番号へ転送できる サービスです。楽しい会話や、ビジネスのチャンスを「ボイスワープ」なら逃しません。 ★加入電話等のオブションサービス「ボイスワープ」と一部機能が異なります。詳しくはP.100をご参照ください。

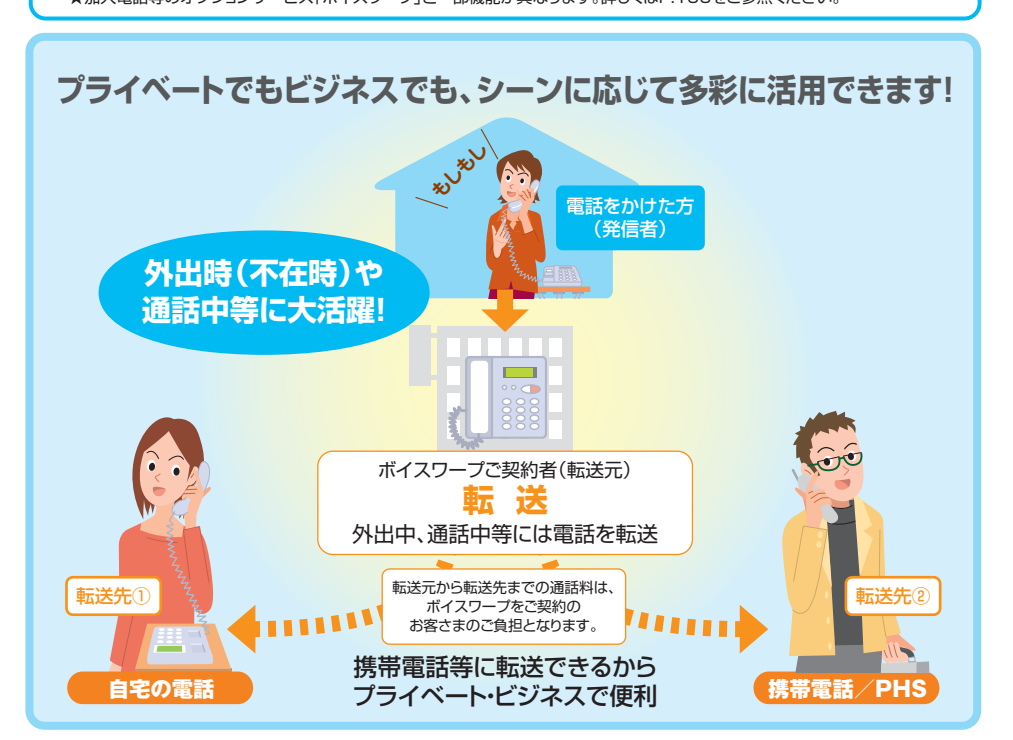

## 電話番号ごとのご契約になります

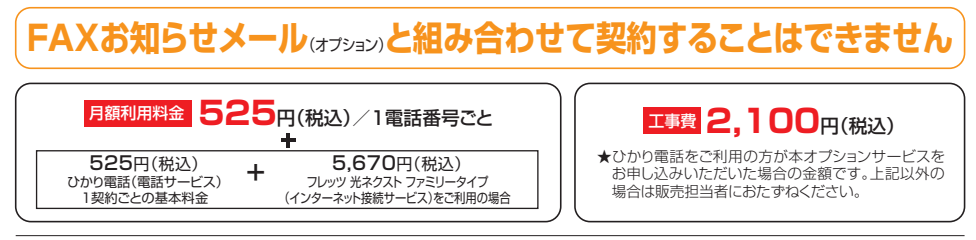

- ●各オプションサービスを複数の組み合わせでご利用いただく場合、およびデータコネクト(データ通信)通信の場合、オプションサービスによってはご利用いただけない、もしくは機能が一部制約される場合があります。
- ※詳しくはP.58「他のオプションサービス等と合わせてご利用いただく場合の留意事項」をご参照ください。
- ●ボイスワーブ(オブション)契約者までの通話料は、電話をかけた方の負担となりますが、ボイスワーブ契約者から転送先までの通話料は、ボイスワーブ 契約者の負担となります(転送先がお話し中や応答しない場合は通話料はかかりません)。
- ●転送先について、110番や国際電話番号等、転送先として登録できない番号があります。
- ●データコネクト(データ通信)をご利用の場合、転送先がデータコネクトを利用でき、転送条件が無条件転送もしくは話中時転送である場合に利用可能です。

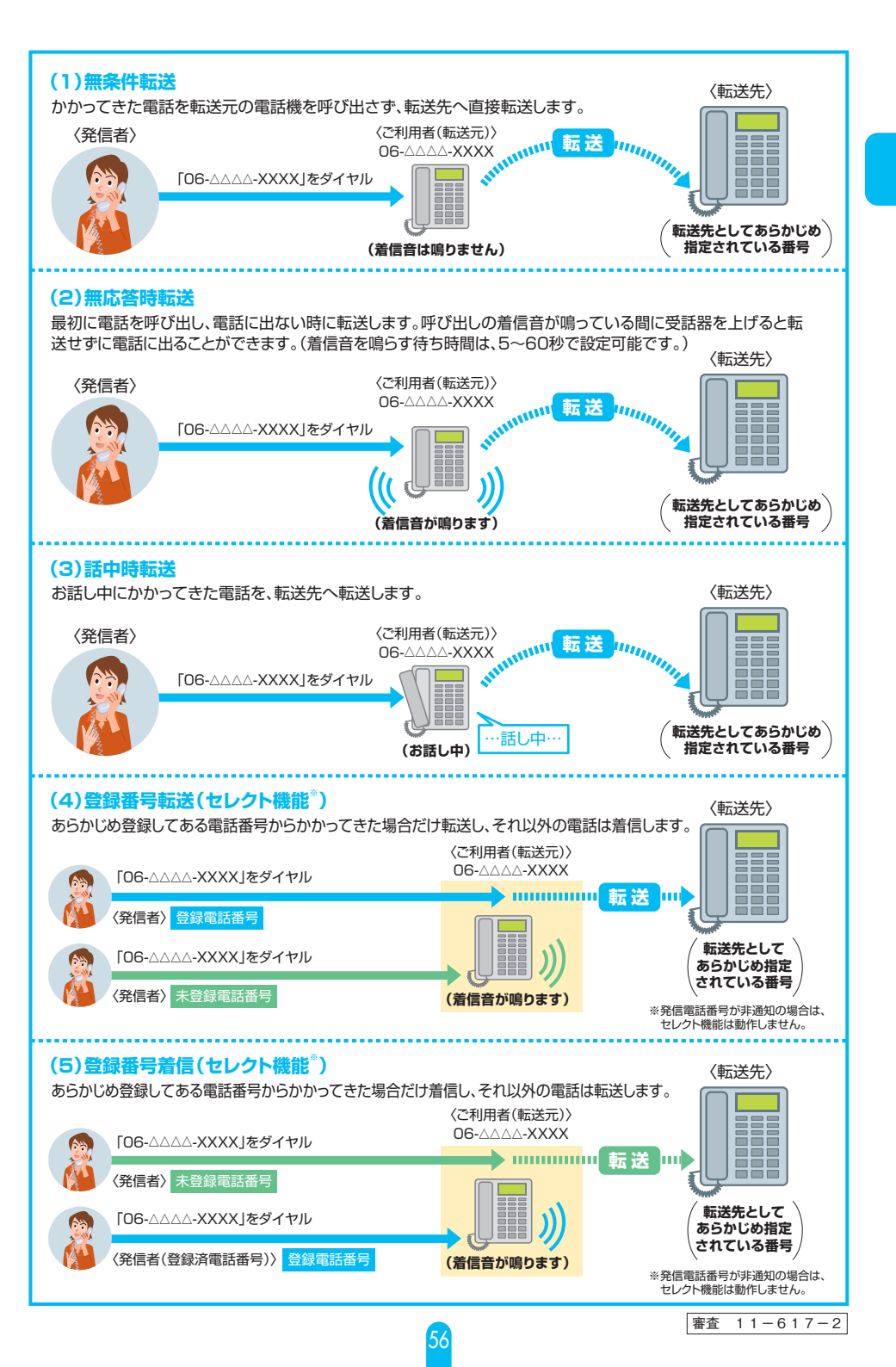

## ご利用上の注意事項

## 電話機について

- ●ダイヤル式の電話機からは設定できません。プッシュ(トーン)信号に切り替え可能な電話機については、 プッシュ(トーン)信号に切り替えてご利用ください。
- ★プッシュ(トーン)信号に切り替える方法は本ガイドP.1~P.2「ひかり電話の「教えて!」にお答えします。」をご覧ください。

## 通話料金について

●ボイスワープ(オプション)ご契約者までの通話料金(下図 @)は、電話をかけた方のご負担となります。 ボイスワープご契約者から転送先まで(下図 B)は、ボイスワープご契約者のご負担となります。

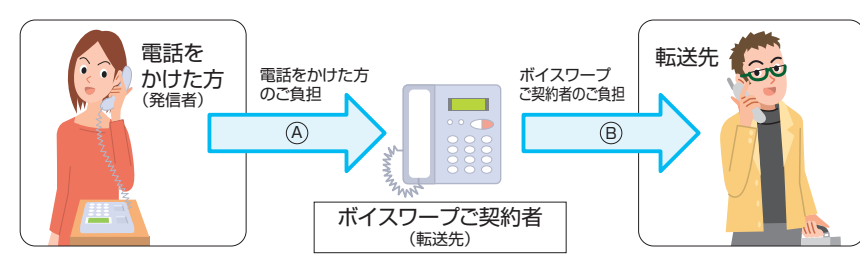

#### 電話番号通知について

●発信者が電話番号を通知する場合、転送先へ通知される電話番号は発信者の電話番号となります。 発信電話番号が非通知の場合、転送元・転送先への電話番号の通知は行われません。

#### 通話について

- ●通常の電話の場合に比べ、転送する場合には電話をかけた方から転送先につながるまでに時間がかかります。
- ●かけた電話が転送されている旨を発信者および転送先に通知するアナウンスはありません。
- ●転送先への転送理由の通知は行いません。
- ●転送された通話を、転送先においてさらに別の転送先に転送する場合の、通話品質については保証いたしかねます。

#### 同時転送可能数について

●同時に転送できる通話の数は、1契約につき1つまでとなります。また、「複数チャネル(オプション)」ご契 約時は2つまで同時転送可能です。\*1\*2

2つ目(「複数チャネル」契約の場合は、3つ目)の転送対象通話については転送されません。\*\*3

- ※1 転送元が応答したか否かにかかわらず、1契約につき1つまたは2つまでとなります。
  ※2 転送中であっても、発信および転送対象通話以外の着信は可能です。
- ※3「無応答時転送」の場合は転送元を呼び出し続けます。それ以外の転送方法の場合は、発信者に話中音を通知します。

## 最大転送回数について

- ●転送された通話を転送先において、さらに別の転送先へ転送する場合、最大転送回数は5回までに制限さ れます。6回目の転送を行おうとすると、発信者に話中音を通知します。
- ★ひかり電話ビジネスタイプ(電話サービス)に転送する場合はカウントされません。

## その他

●キャッチホン、ナンバー・リクエスト、迷惑電話おことわりサービス(いずれもオプション)をご利用中はボイス ワープが動作しない場合があります。

★他のオプションサービスと合わせてご利用いただく場合の留意事項についてはP.58~P.60をご参照ください。

- ●転送中も、ボイスワープご契約者の電話から電話をかけることができます。
- ●「ひかり電話(電話サービス) |の基本契約が一時中断の場合、転送はいたしません。
- ●転送先からの申し出があり、必要な場合には、お客さま(ご契約者)に代わって転送を停止することがあります。
- ●ひかり電話設定サイトから、ボイスワープの設定をしていただく場合には、インターネット接続環境が必要となります。

## 【転送先に指定できない番号について】

●弊社以外の電話会社の回線を経由した通話については、登録番号転送(着信)機能が作動しない場合があります。 ●転送先規制番号

以下の転送先規制番号は「転送先リスト」に登録できません。

| 区分    | 転送先規制番号       | サービス                    |
|-------|---------------|-------------------------|
| OOXY系 | OOXY(全事業者の番号) | 事業者接続                   |
|       | 010           | 国際接続                    |
| OAO系  | 020           | ポケベル                    |
|       | 060           | eコール                    |
|       | 0120          | フリーアクセス、フリーアクセス・ひかりワイド、 |
|       | 0800          | フリーダイヤル(いずれもオプション)等     |
|       | 0570          | ナビダイヤル(電話サービス)          |
| OABO系 | 0170          | 伝言ダイヤル(電話サービス)          |
|       | 0180          | テレゴング/テレドーム/データドーム      |
|       | 0990          | ダイヤルQ <sup>2</sup>      |
| 1XY系  | 1XY           | すべて                     |
| #ABCD | #ABCD         | すべて                     |

★A.B.C.D.X.Yには任意の数字が入ります。

★転送先にご契約者の自番号を登録し、転送すると、話中音が通知され転送されません。

## 他のオプションサービス等と合わせてご利用いただく場合の留意事項

| ■テレビ電話 | <ul> <li>テレビ電話の車</li> <li>①転送先が、テ<br/>(転送先が契約条<br/>声通話にて再接線</li> <li>②発信者がひカ<br/>(発信者がFOMA<sup>®</sup></li> <li>③転送条件が、;<br/>(無応答時転送が<br/>未能力の不一致が</li> </ul>                                                     | 法可能な条件<br>レビ電話接続同<br>件や端末条件によ<br>読された場合は転送<br>売された場合は転送<br>の場合は、映像転送の<br>開条件転送もし<br>場合は、映像転送の<br>生じ、発信側端末が                           | は以下のとおりです。<br>可能であること。<br>りテレビ電話接続不可の場合は、映像転送<br>どできます。)<br>ナービス)で映像発信した場合で<br>できません。標準音質の音声通話にて再接続<br>」くは話中時転送であること。<br>可さは、転送元端末に依存します。発信者と<br>標準音質の音声にて自動再接続を行った場                                      | 送できません。標準音質の音<br>こあること。<br>された場合は転送できます。)<br>転送元端末の接続において端<br>合には、音声で転送されます。)        |  |
|--------|----------------------------------------------------------------------------------------------------|----------------------------------------------------------------------------------------------------|----------------------------------------------------------------------------------------------------|--------------------------------------------------------------------------------------|--|
|        | 発信者                                                                                                    | 転送元                                                                                                    | 転送先                                                                                                    | 転送元から転送先への転送動作                                                                       |  |
|        |                                                                                                    |                                                                                                    | FOMA®                                                                                                    |                                                                                      |  |
|        | @**1                                                                                                    |                                                                                                    | ひかり電話(フレッツ 光ネクスト契約) <sup>※2</sup>                                                                                                    | 音声にて接続                                                                               |  |
|        | FOMA®                                                                                                    |                                                                                                    | ひかり電話(Bフレッツ、フレッツ・光プレミアム契約)※3                                                                                                    | (音声転送)                                                                               |  |
|        |                                                                                                    | ひかり電話サービス                                                                                                    | 加入電話                                                                                                    |                                                                                      |  |
|        | ひため売ぎ                                                                                                    | (フレッツ<br>光ネクスト契約)<br>※2<br>ひかり電話サービス<br>(Bフレッツ、<br>フレッツ・                                                                             | (フレッツ<br>米ネクスト契約)                                                                                                    | FOMA®                                                                                |  |
|        | ひかり電話 サービス                                                                                                    |                                                                                                    | ひかり電話(フレッツ 光ネクスト契約)※2                                                                                                    | 映像転送 <sup>※4※5</sup>                                                                 |  |
|        | (フレッツ<br>米ネクスト契約)                                                                                                    |                                                                                                    | ひかり電話(Bフレッツ、フレッツ・光プレミアム契約)**3                                                                                                    |                                                                                      |  |
|        | *2                                                                                                    |                                                                                                    | 加入電話                                                                                                    | 音声にて接続(音声転送)                                                                         |  |
|        | ひかり電話                                                                                                    | 光プレミアム契約)<br>※3                                                                                                    | FOMA®                                                                                                    |                                                                                      |  |
|        | サービス                                                                                                    |                                                                                                    | ひかり電話(フレッツ 光ネクスト契約)*2                                                                                                    | 映像転送 <sup>※4</sup>                                                                   |  |
|        | フレッツ・                                                                                                    |                                                                                                    | ひかり電話(Bフレッツ、フレッツ・光ブレミアム契約) <sup>※3</sup>                                                                                                    |                                                                                      |  |
|        | 尤ノレミアム契約)<br>※3                                                                                                    |                                                                                                    | 加入電話                                                                                                    | 音声にて接続(音声転送)                                                                         |  |
|        | <ul> <li>※1 FOMA<sup>8</sup> 端末力</li> <li>※2 ひかり電話オフ</li> <li>※3 ひかり電話オフ</li> <li>※4 無応答時転退公</li> <li>※5 発信者がひかり</li> <li>発信者がひかり</li> <li>発信者を転送テ</li> <li>送入相当での方</li> <li>ラス(アナログ)</li> <li>で通信可能な最</li> </ul> | 音声による再接続を<br>ィスタイブ、包かり電<br>イスタイブ、包部サー<br>り場合、映像転送可習<br>うった場合、音声で転<br>電話サービス(フレ・<br>ごで通信可能な最も<br>レビ電話発信の映像<br>放送)相当で転送され<br>も高い品質での映付 | 宇容する設定となっている必要があります。 言語オフィスA(エース)(いすれも電話サービ) ・ とス)を含みません。 にして、なるみません。 には、転送元端末に依存します。(発信者と転送 送されます。) ッツ、光ネクスト契約)の映像転送の品質は、 青高い品質での映像転送を行います。(これに、 構造は、転送たがテレビクラス(アナログ放送 れます。)また、無応答時転送の場合は、映像 報急転送を行います。。 | ス)を含みます。 送元端末にて自動再接続による 送条件が無応答時転送以外は、 より、テレビクラス(アナログ放 り相当対応であれば、テレビク 転送の品質は、転送元と転送先 |  |

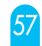

| フレッツ 光ネクストで                       | ・ 高音質電話の転                                                                   | 送可能な条件は以下の                                         | とおりです。                                |
|-----------------------------------|-----------------------------------------------------------------------------|----------------------------------------------------|---------------------------------------|
| ご契約の場合 ■高音質電話                     | ①転送先が、高音<br>★転送先が契約条(<br>標準音質の音声)                                           | 質電話接続可能であること<br>件や端末条件により高音質電話接<br>通話にて自動再接続された場合は | こ。<br>続ができない場合は、転送はできません。<br>転送できます。  |
|                                   | <ol> <li>②発信者が高音質</li> <li>で高音質電話発</li> </ol>                               | 電話契約を有するひかり電<br>結した場合であること。                        | 話サービス(フレッツ 光ネクスト契約)                   |
|                                   |                                                                             |                                                    |                                       |
| フレッツ 光ネクストで                       | ・データコネクトが                                                                   | 転送可能な条件は以下の通                                       | りです。                                  |
| ご契約の場合<br>■データコネクト                | ①発信者が、ひかり<br>した場合であるる                                                       | )電話サービス(フレッツ 光<br>こと。                              | ネクスト契約)でデータコネクトを発信                    |
| (データ通信)                           | ②転送先が、データ<br>(転送先が端末<br>エラーとなります                                            | マコネクトの接続が可能であ<br>条件等によりデータコネク<br>す。)               | うること。<br>トの接続不可の場合は、転送できず、            |
|                                   | ③転送条件が、無象<br>(無応答時転送の                                                       | と件転送もしくは話中時転送<br>)場合は、データコネクトの軟                    | であること。<br>転送可否は、転送元端末に依存します。)         |
|                                   |                                                                             |                                                    |                                       |
| ■ナンバー・<br>ディスプレイ                  | ・ ボイスワープの<br>また、発信元(A                                                       | 転送先への電話番号通知<br>)が「184」をダイヤルす                       | ロについては、以下のようになります。<br>ると電話番号は通知されません。 |
| (オフション)                           | <bがボイスワー< td=""><td>プを、Cがナンバー・ディス</td><td>、プレイを契約している場合&gt;</td></bがボイスワー<> | プを、Cがナンバー・ディス                                      | 、プレイを契約している場合>                        |
|                                   | 発信元<br>(A) —                                                                | → 転送元<br>(B) -                                     | 転送<br>► 転送先<br>(C)                    |
|                                   |                                                                             | ボイスワープご契約                                          | 者                                     |
|                                   | 転送先(C)には、                                                                   | 発信元(A)の電話番号が通                                      | 知されます。                                |
| ■ナンバー・<br>リクエスト<br>(オプション)        | <ul> <li>ボイスワープの<br/>きた場合、電話<br/>セージで応答し</li> </ul>                         | 転送機能を利用中に電<br>は転送されず、かけた。<br>ます。                   | 話番号を「通知しない」でかかって<br>人にはナンバー・リクエストのメッ  |
| ■迷惑電話<br>おことわり<br>サービス<br>(オプション) | <ul> <li>「迷惑電話リスト<br/>電話おことわり」</li> </ul>                                   | -」に登録されている番号<br>メッセージが応答し、転送                       | きからの呼び出しについては、迷惑<br>きされません。(着信しません。)  |
|                                   | ±->>± ₩ ₩ ₩ = □+                                                            |                                                    |                                       |
| ■キャッチホン<br>(オプション)                | ・ 谷転送機能設定                                                                   | 時のキャッナホンの動作                                        | = は以下のとおりぐす。                          |
|                                   | 無条件転送                                                                       | キャッテホンは動作しません。ホイ                                   | スワーノ契約回線の動作は以下のとおりです。<br>2コール目        |
|                                   | 設定時                                                                         | 転送先へ転送中                                            | 発信者に話中音を返します。                         |
|                                   |                                                                             | 設定された呼び出し秒数以内に                                     | こフッキング操作を行えば割込可能です。                   |
|                                   | 無応答時転送                                                                      | ホイスワーノ契約回線の動作は                                     | <u>ネ以下のとおりです。</u><br>2コール目            |
|                                   | DXALPU                                                                      | 通話中                                                | 割込音が入ります。                             |
|                                   | ≣∓,t=n±±=\¥                                                                 | キャッチホンは動作しません。ボイ                                   | スワープ契約回線の動作は以下のとおりです。                 |
|                                   | ·····································                                       | 1コール目                                              | 2コール目                                 |
|                                   |                                                                             | 通話中                                                | 転送先へ転送します。                            |
|                                   | ご利用にあたっての設定                                                                 | 中(たとえば、転送先電話番号の登録中な                                | ど)には、キャッチホンは動作せず、割込音は鳴りません。           |
|                                   |                                                                             |                                                    |                                       |

| ■着信お知らせ<br>メール<br>(オプション)      | ・<br>無<br>お<br>版<br>知<br>応<br>で<br>で<br>気<br>辺 | 答時転送設定<br>らせメールは<br>答時転送によ<br>きなかった呼」<br>5先の通話状態 | 時、転送せずに通話を行った呼は「通話呼」として、着信<br>送信されません。<br>り転送された呼、無条件転送により転送された呼は「応<br>として、着信お知らせメールが送信されます。<br>別は考慮しません。)  |
|--------------------------------|------------------------------------------------|--------------------------------------------------|----------------------------------------------------------------------------------------------------|
| ■ 役 奴 ナヤ イル<br>(オプション)         | • 问时                                           | 半陸的におけ                                           | とこなりより。<br>ス動作冬代けり下のとおりです                                                                                   |
|                                |                                                | 無条件転送                                            | る動作来作は以下のとのりとす。<br>最大2件まで転送されます。                                                                            |
|                                | 無                                              | 东态答時転送                                           | 転送タイマー満了後の着信について最大2件まで転送されます。着信時に2チャネルとも通話中であった場合は、話中状態となり、転送されません。                                         |
|                                |                                                | 話中時転送                                            | 以下のいずれかの状態において最大2件まで転送されます。<br>①着信時に2チャネルとも通話中であった場合<br>②1チャネルが通話中にボイスワープを契約している電話<br>番号に着信があり、着信可能な端末がない場合 |
|                                | 4                                              | マレクト機能<br>(指定転送)                                 | 設定された転送方法(無条件転送、無応答時転送、話中時<br>転送)の動作条件と同じです。                                                                |
| ■沪加来只                          |                                                | フローゴの辺                                           | 約け壷託茶号でとのため ボノフロープたで利用した                                                                                    |
| ■ <sup>2 加田 5</sup><br>(オプション) | い電<br>ごと(                                      | スノーノの契<br>話番号ごとに<br>こなります。                       | ご契約が必要となります。また、転送動作も電話番号                                                                                    |
| ■FAXお知らせ<br>メール<br>(オプション)     | ・ <mark>ボイ</mark><br>★ただ                       | スワープと組る<br>し、各サービスをご                             | や合わせて契約することはできません。<br>。<br>契約いただく電話番号が異なる場合は、ご契約可能です。                                                       |

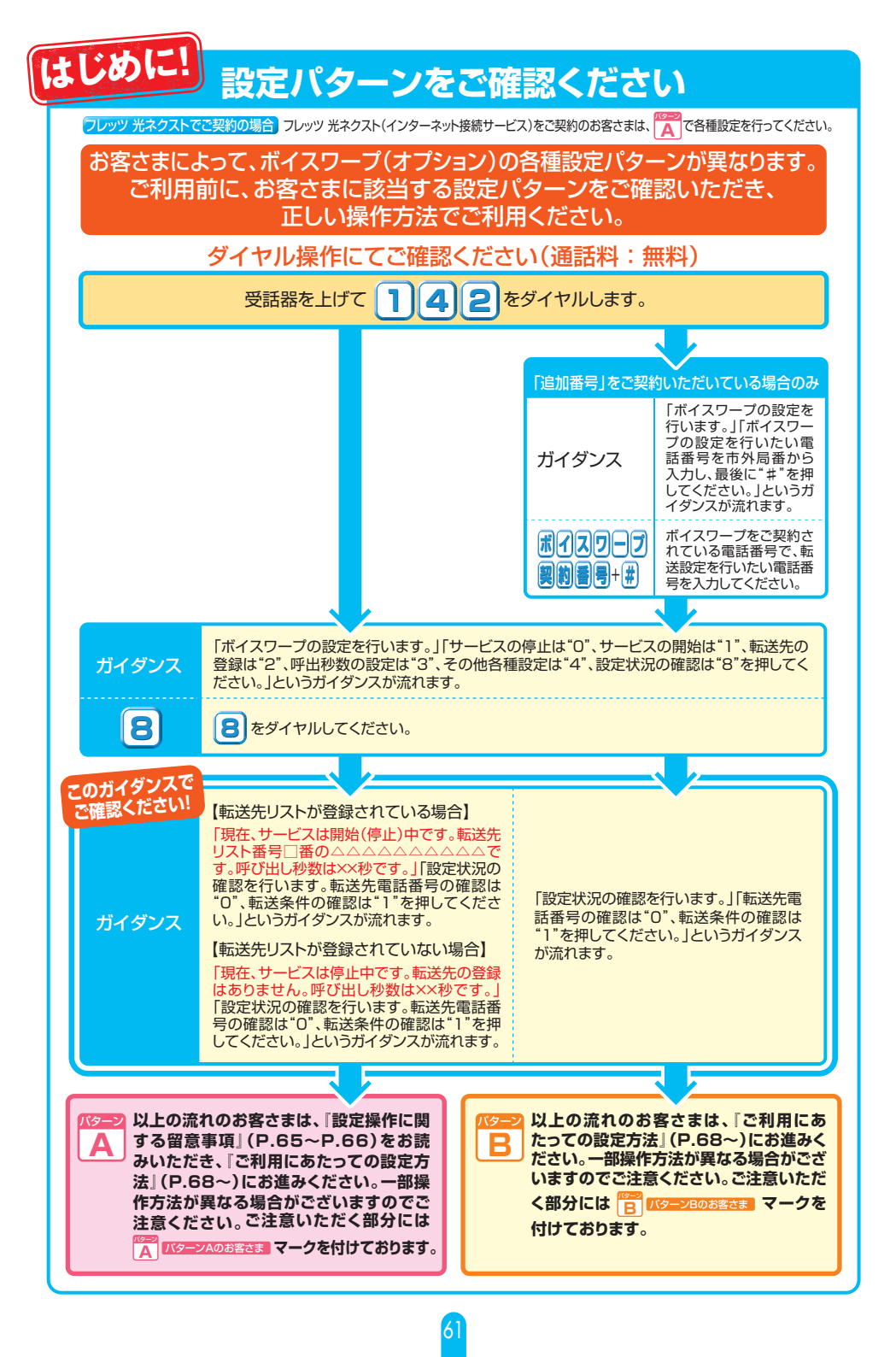

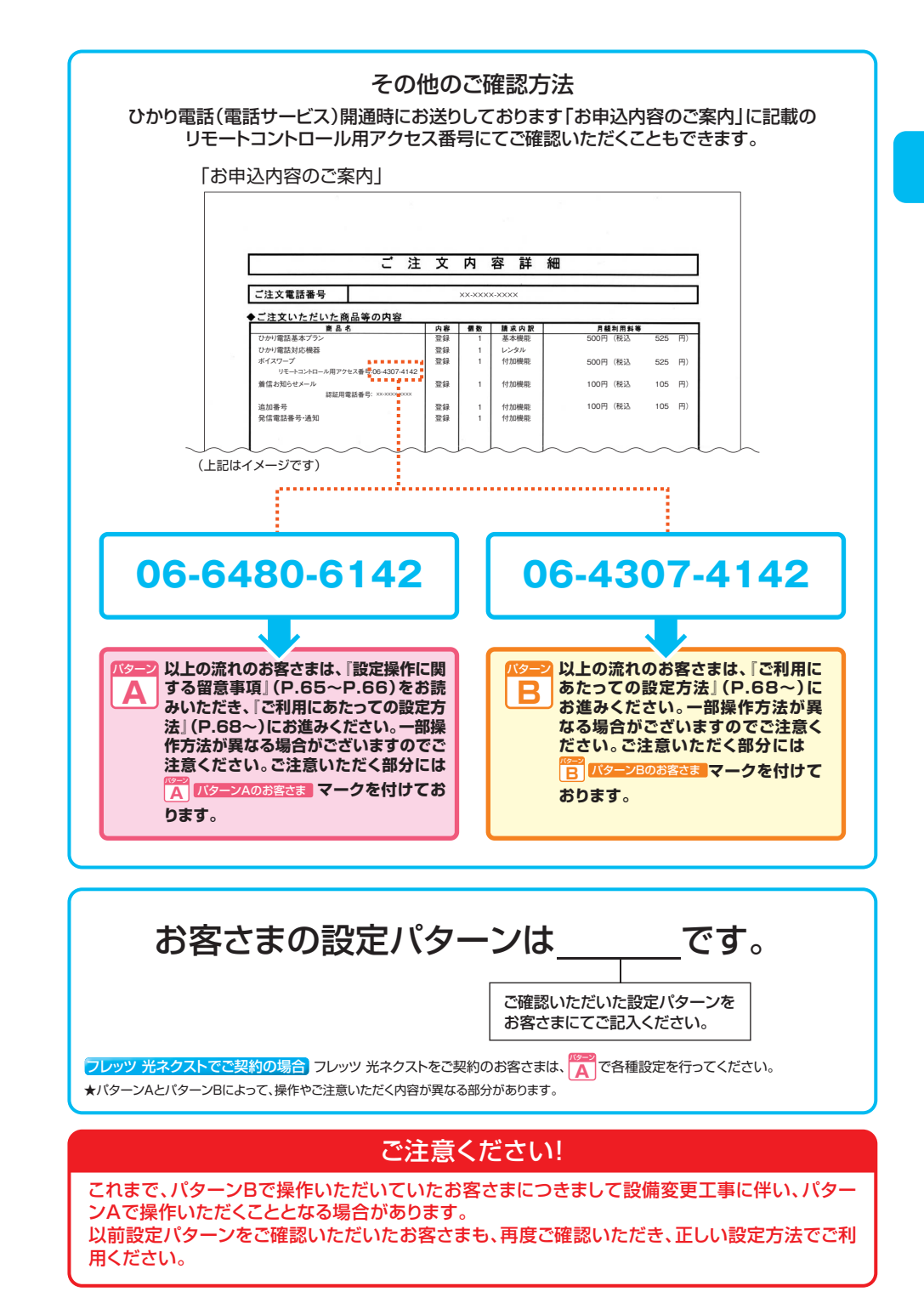

はじめに!

## お客さまによって、ボイスワープ(オプション)の各種設定パターンが異なります。 「設定パターンをご確認ください」(P.61)よりお客さまに該当する設定パターンをご確認いただき、 正しい操作方法でご利用ください。

## 設定方法早見表

| 機能                        |           |              |                                                       | <mark>バターンBのお客さま</mark><br>追加番号ご契約時のみ | 操作方法           | 初期設定               | ページ  |      |
|---------------------------|-----------|--------------|-------------------------------------------------------|---------------------------------------|----------------|--------------------|------|------|
| ●転送の停止                    |           | 142+         | 転送設定電話番号 + # +                                        | 0                                     | 信止             | P.72               |      |      |
| ●転送の                      | 開始        |              |                                                       | 142+                                  | 転送設定電話番号 + # + | 1+1~4              | 1字止  | P.71 |
| ●転送先                      | リスト番号1への登 | 録            |                                                       | 142+                                  | 転送設定電話番号 + # + | 2+ 転送先電話番号 + # + 1 | —    | P.68 |
| ●転送先                      | リスト番号2~4へ | の登録 …        |                                                       | 142+                                  | 転送設定電話番号 + # + | 4+0+2~4+転先電話号+#+1  | —    | P.69 |
| ●転送先                      | リスト番号の指定  |              |                                                       | 142+                                  | 転送設定電話番号 + # + | 4+1+1~4+1          | —    | P.70 |
| ●無応答                      | 時転送の呼び出し  | 眇数の指定        |                                                       | 142+                                  | 転送設定電話番号 + # + | 3+5~60+#+1         | 5秒   | P.73 |
|                           |           | 142+         | 転送設定電話番号 + # +                                        | 8                                     | —              |                    |      |      |
| ご利用                       | ご利用状況の確認  |              | 142+                                                  | 転送設定電話番号 + # +                        | 8+0            | —                  | P.74 |      |
| <ul> <li>●転送条件</li> </ul> |           | 142+         | 転送設定電話番号 + # +                                        | 8+1                                   | —              |                    |      |      |
|                           | ●登録リストへの  | )電話番号(       | D登録                                                   | 147+                                  | 転送設定電話番号 + # + | 2+登録電話番号+#+1       | —    | P.75 |
| セレク                       | ●登録リストから  | の電話番号        | うの削除                                                  | 147+                                  | 転送設定電話番号 + # + | 9+削除電話番号+#+1       | —    | P.76 |
| シト                        |           |              | ●セレクト機能の停止                                            | 147+                                  | 転送設定電話番号 + # + | 3+0                |      |      |
| 成能の                       | ●セレクト機能の  | D指定          | ●登録番号を転送する設定・・・・・・・・・・・・・・・・・・・・・・・・・・・・・・・・・・・・      | 147+                                  | 転送設定電話番号 + # + | 3+1                | 停止   | P.77 |
| の設定                       |           |              | ●登録していない番号を転送する設定・・・・・・・・・・・・・・・・・・・・・・・・・・・・・・・・・・・・ | 147+                                  | 転送設定電話番号 + # + | 3+2                |      |      |
| ▲ ● 登録リストの電話番号を確認         |           | 147+         | 転送設定電話番号 + # +                                        | 8                                     | —              | P.78               |      |      |
| ●暗証番号の登録/変更・              |           | 142+<br>(IJE | 転送設定電話番号+#+                                           | 4+3+1+暗証番号+#+1<br>時に設定)               | なし             | P.79               |      |      |

## 利用方法早見表

パターンAのお客さま
設定操作は、ボイスワーブ契約電話番号から行う必要があります。

|                             | 機能                               |                                         | パターンBのお客さま<br>追加番号ご契約時のみ 操作方法         | 初期設定        | ページ       |
|-----------------------------|----------------------------------|-----------------------------------------|---------------------------------------|-------------|-----------|
|                             | ●リモートコントロールの利用                   | ●なし・・・・・・・・・・・・・・・・・・・・・・・・・・・・・・・・・・・・ | 142+ 転送設定電話番号+#++ 4+3+0               | <i>t</i> rl | D 70      |
| リモートコントロール                  | (暗証番号の登録)                        | <ul> <li>あり</li></ul>                   | 142+ 転送定電話号+#+ 4+3+1+暗証番号+#+1         | - AU        | P.79      |
| パターンAの 06-6480-6142         | <ul> <li>転送の停止</li> </ul>        |                                         | リモコン用アクセス番号+転送設定電話番号+#+暗証番号+#+O       |             |           |
| パターンBの<br>お客さま 06-4307-4142 | ●転送の開始                           |                                         | リモコン用アクセス番号+転送設定電話番号+#+暗証番号+#+1       | -           | P.80~P.81 |
|                             | <ul> <li>●転送先リスト番号の指定</li> </ul> |                                         | リモコン用アクセス番号+転送設定電話番号+#+時証番号+#+2+1~4+1 |             |           |

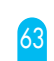

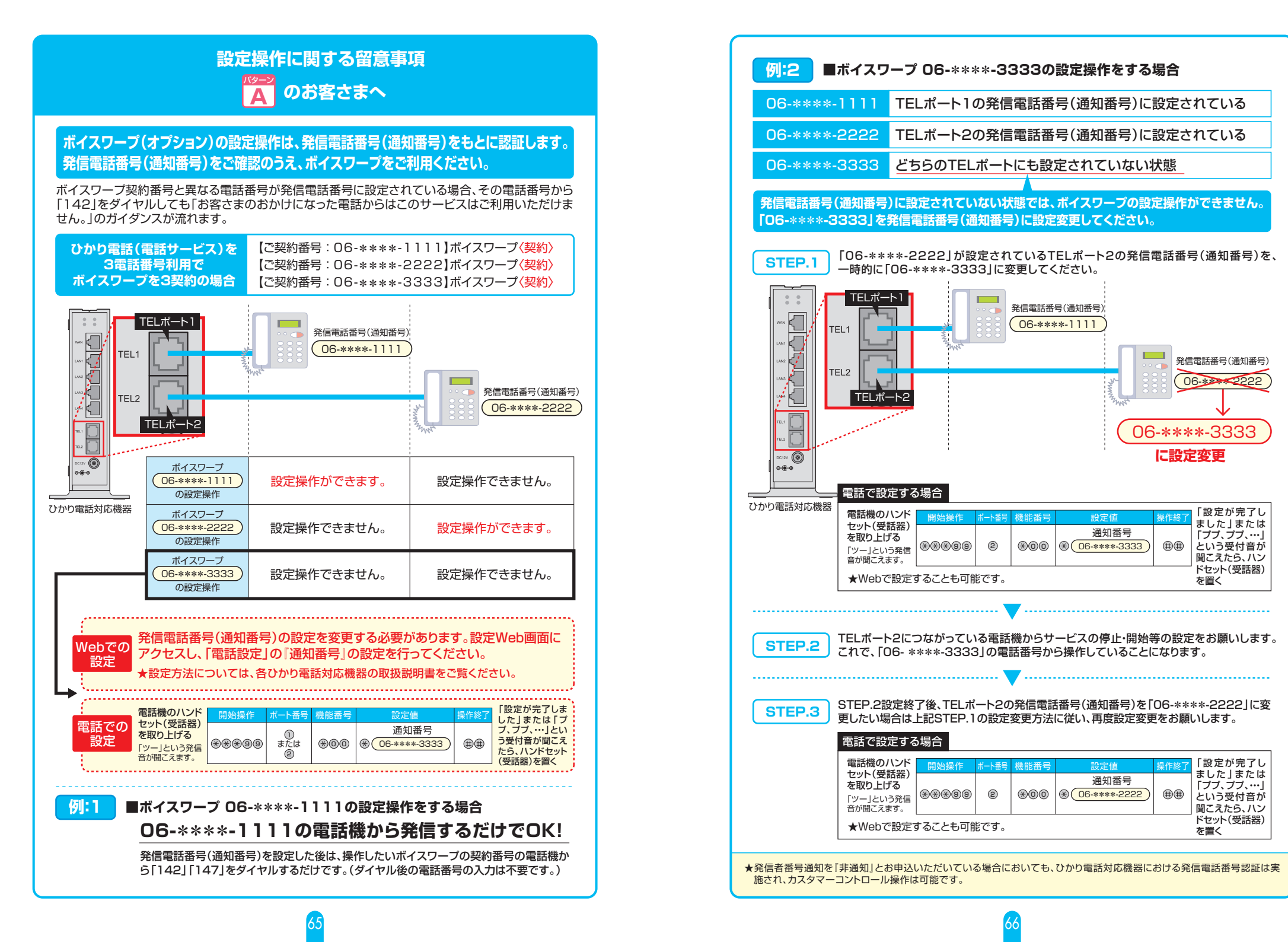

#### 転送方法の組み合わせ

ボイスワープ(オプション)をご利用いただくためには、「転送先リスト」に転送したい電話番号を登録していた だく必要があります。各種機能のご利用にあたっては、転送先リストから転送先を選択し、利用の開始/停止に 関する操作をしていただくことで可能となります。 転送先の電話番号を最大4件まで登 あらかじめ転送したい相手の電話 転送先リスト 録できます。ただし、実際の転送先とし 登録リスト 番号を最大30件まで登録できます。 て指定できるのは1番号に限ります。 転送方法の組み合わせを、以下のパターン0からパターン8までの中から選択できます。 無応答時 話中時 無条件 セレクト機能 (指定転送) 転送 転送 転送 Х Х Х 転送しない パターンロ バターンO X バターン1 Х Х Х パターン1 ()無条件転送 Х Х  $\bigcirc$ Х バターン2 ヤレクト機能を 無応答時転送 パターン2 「転送| 使用しない 指定番号転送 Х Х を設定しない 話中時転送 パターン3 バターン3 X C 無応答時転送 パターン4 バターン4 Х Х  $\bigcirc$ C 転送する Х Х 無条件転送 パターン5 バターン5  $\bigcirc$ Ο パターン6 バターン6  $\bigcirc$ Х С Х 無応答時転送 セレクト機能を 使用する 指定番号転送 Х Х С パターンフ を設定する 話中時転送 バターン7 無応答時転送 バターン8 Х С С パターン8 市時転送

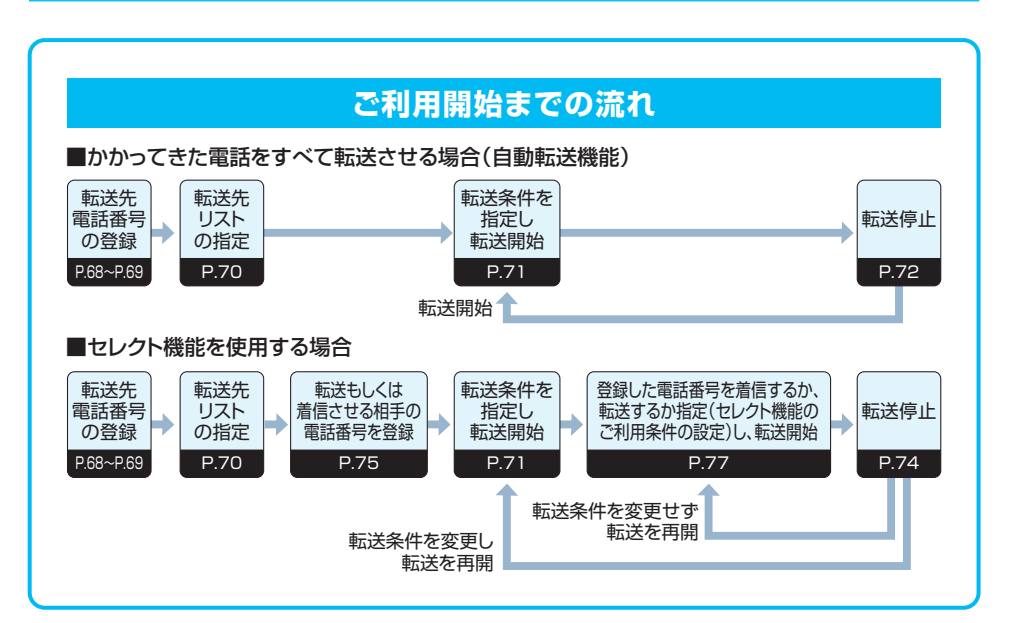

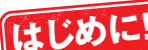

よしなノー・ お客さまによって、ボイスワープ(オブション)の各種設定パターンが異なります。 「設定パターンをご確認ください」(P.61)よりお客さまに該当する設定パターンをご確認いただき、 正しい操作方法でご利用ください。

フレッツ 光ネクストでご契約の場合」フレッツ 光ネクスト(インターネット接続サービス)をご契約のお客さまは、🎑 で各種設定を行ってください。

ご利用にあたっての設定方法 (早見表 P.63~P.64参照)

## 1.自動転送に関する設定

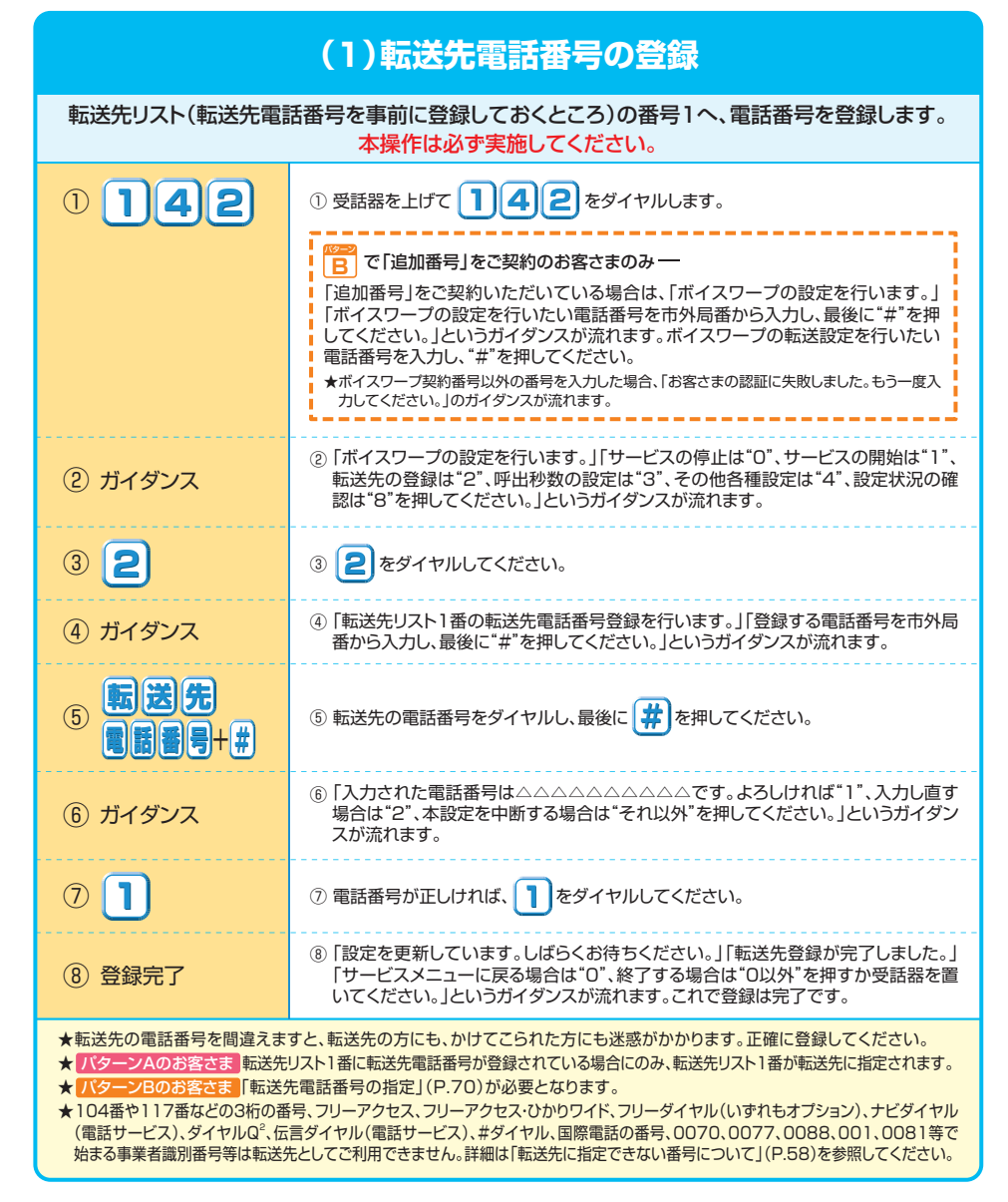

## (2)転送先電話番号を複数登録するとき\* ※転送先電話番号を複数登録しない場合は、P.70以降をご参照ください。

| <b>車</b><br>★転送先り      | <b>送先リスト番号2〜4へ、電話番号を登録します</b> 。<br>ストへの電話番号の登録は、リスト番号1を含め最大4個まで登録できます。                                                                                                    |
|------------------------|----------------------------------------------------------------------------------------------------|
| 142                    | <ul> <li>⑦ 受話器を上げて 1 4 2 をダイヤルします。</li> <li>◎ で「追加番号(オブション)」をご契約のお客さまのみー</li> <li>「追加番号」をご契約いただいている場合は、「ボイスワープの設定を行います。」</li> <li>「ボイスワーブの設定を行いたい電話番号を市外局番から入力し、最後に"#"を押してください。」というガイダンスが流れます。ボイスワープの転送設定を行いたい</li> <li>電話番号を入力し、"#"を押してください。</li> <li>★ボイスワープ契約番号以外の番号を入力た場合、「お客さまの認証に失敗しました。もう一度入力してください。」のガイダンスが流れます。</li> </ul> |
| ② ガイダンス                | ②「ポイスワーブの設定を行います。」「サービスの停止は"0"、サービスの開始は"1"、<br>転送先の登録は"2"、呼出秒数の設定は"3"、その他各種設定は"4"、設定状況の確<br>認は"8"を押してください。」というガイダンスが流れます。                                                                                                    |
| 3 4                    | ③ 4 をダイヤルしてください。                                                                                                    |
| ④ ガイダンス                | ④ 「各種設定を行います。」「転送先電話番号の登録は"0"、転送先の指定は"1"、リモートコントロールの設定は"3"を押してください。」というガイダンスが流れます。                                                                                                    |
| 5 🖸                    | ⑤ ● をダイヤルしてください。                                                                                                    |
| ⑥ ガイダンス                | ⑥「転送先電話番号の登録を行います。」「転送先リスト番号の2から4のいずれかを押してください。」というガイダンスが流れます。                                                                                                    |
| 72~4                   | ⑦ 転送先リスト番号 2~ 4 いずれかをダイヤルしてください。                                                                                                    |
| ⑧ ガイダンス                | ⑧「転送先電話番号を市外局番から入力し最後に"#"を押してください。」というガイダンスが流れます。                                                                                                    |
| 9 <b>転送先</b><br>電話番号+# | ③ 転送先の電話番号をダイヤルし、最後に 🗰 を押してください。                                                                                                    |
| ⑩ ガイダンス                | <ul> <li>⑩「登録先リストは□、転送先電話番号は△△△△△△△△○○。よろしければ<br/>"1"、入力し直す場合は"2"、本設定を中断する場合は"それ以外"を押してください。」というガイダンスが流れます。</li> </ul>                                                                                                    |
|                        | ⑪ 電話番号が正しければ、                                                                                                    |
| ⑫ 登録完了                 | ⑫「設定を更新しています。しばらくお待ちください。」「転送先電話番号の登録が完了<br>しました。」「設定メニューに戻る場合は、O、終了する場合は、O以外、を押すか受話器<br>を置いてください。」というガイダンスが流れます。これで登録は完了です。                                                                                                    |

## (3)転送先電話番号の指定 転送先リスト番号1~4の中から指定します。 1 | 1 | 4 | 2 |① 受話器を上げて 142 をダイヤルします。 「追加番号」をご契約いただいている場合は、「ボイスワープの設定を行います。」 「ボイスワープの設定を行いたい電話番号を市外局番から入力し、最後に"#"を押 してください。」というガイダンスが流れます。ボイスワープの転送設定を行いたい 電話番号を入力し、"#"を押してください。 ★ボイスワープ契約番号以外の番号を入力した場合、「お客さまの認証に失敗しました。もう一度入 力してください。」のガイダンスが流れます。 \_\_\_\_\_ ②「ボイスワープの設定を行います。」「サービスの停止は"O"、サービスの開始は"1"、 2) ガイダンス 転送先の登録は"2"、呼出秒数の設定は"3"、その他各種設定は"4"、設定状況の確 認は"8"を押してください。」というガイダンスが流れます。 3 4 ③ 4 をダイヤルしてください。 ④「各種設定を行います。」「転送先電話番号の登録は"0"、転送先の指定は"1"、リモー ④ ガイダンス トコントロールの設定は"3"を押してください。」というガイダンスが流れます。 5 ⑥ 「転送先リスト番号の指定を行います。リスト番号の1から4のいずれかを押してくだ (6) ガイダンス さい。」というガイダンスが流れます。 7 1 ~ 4 ⑦ 転送先として指定したい転送先リスト番号 1~4 いずれかをダイヤルしてください。 ⑧「転送先リスト番号は□、転送先電話番号は△△△△△△△○○○。よろしけれ (8) ガイダンス ば"1"、入力し直す場合は"2"、本設定を中断する場合は"それ以外"を押してくださ い。」というガイダンスが流れます。 9 (1) 「設定を更新しています。しばらくお待ちください。」 (10) ガイダンス 「転送先指定が完了しました。」というガイダンスが流れます。 ①「設定メニューに戻る場合は"O"、終了する場合は"O以外"を押すか受話器を置いて ください。」というガイダンスが流れます。 (11) 設定完了 これで設定は完了です。 \*転送を開始される場合は、「(4)転送の開始」(P.71)を参照してください。 ★ご契約時のサービスの状態は転送先リスト番号が設定されていないためあらかじめ番号の登録が必要です。 (転送先リスト番号1への登録方法はP.68を参照してください。) ★ バターンAのお客さま 転送先リスト1番のみに転送先電話番号が登録されている場合は、転送先リスト1番が転送先に指定 されます。

## 69

| (4)転送の開始                                                                                                    |                                                                                                    |  |  |
|----------------------------------------------------------------------------------------------------|----------------------------------------------------------------------------------------------------|--|--|
| 転送を                                                                                                    | 開始します。 ★転送機能については、P.56をご覧ください。                                                                                                    |  |  |
| 142                                                                                                    | <ul> <li>① 受話器を上げて</li> <li>① 4 2 をダイヤルします。</li> <li>◎ で「追加番号(オブション)」をご契約のお客さまのみ —</li> <li>「道加番号」をご契約いただいている場合は、「ボイスワープの設定を行います。」</li> <li>「ボイスワープの設定を行いたい電話番号を市外局番から入力し、最後に"#"を押してください。」というガイダンスが流れます。ボイスワープの転送設定を行いたい</li> <li>電話番号を入力し、"#"を押してください。</li> <li>★ボイスワーブ契約番号以外の番号を入力した場合、「お客さまの認証に失敗しました。もう一度入力してください。」のガイダンスが流れます。</li> </ul> |  |  |
| ② ガイダンス                                                                                                    | ②「ボイスワープの設定を行います。」「サービスの停止は"0"、サービスの開始は"1"、<br>転送先の登録は"2"、呼出秒数の設定は"3"、その他各種設定は"4"、設定状況の確<br>認は"8"を押してください。」というガイダンスが流れます。                                                                                                    |  |  |
| 3 1                                                                                                    | ③ 1をダイヤルしてください。                                                                                                    |  |  |
| ④ ガイダンス                                                                                                    | ④「転送条件を設定し、サービスを開始します。無条件転送は"1"、無応答時転送は"2"、<br>話中時転送は"3"、無応答時転送と話中時転送の併用は"4"を押してください。」というガイダンスが流れます。                                                                                                    |  |  |
| 【無条件転送の場合】                                                                                                    |                                                                                                    |  |  |
| 5 1                                                                                                    | ⑤ 1 をダイヤルしてください。                                                                                                    |  |  |
| ⑥ 設定完了                                                                                                    | ⑥「サービスを開始しました。」「サービスメニューに戻る場合は"0"、終了する場合は"0以外"<br>を押すか受話器を置いてください。」というガイダンスが流れます。これで設定は完了です。                                                                                                    |  |  |
| 【無応答時転送の場合】                                                                                                    |                                                                                                    |  |  |
| 52                                                                                                    | ⑤ 2 をダイヤルしてください。                                                                                                    |  |  |
| ⑥ 設定完了                                                                                                    | ⑥「サービスを開始しました。」「サービスメニューに戻る場合は"0"、終了する場合は"0以外"<br>を押すか受話器を置いてください。」というガイダンスが流れます。これで設定は完了です。                                                                                                    |  |  |
| 【話中時転送の場合】                                                                                                    |                                                                                                    |  |  |
| 5 3                                                                                                    | ⑤ 3 をダイヤルしてください。                                                                                                    |  |  |
| <ol> <li>⑥ 設定完了</li> </ol>                                                                                                    | ⑥「サービスを開始しました。」「サービスメニューに戻る場合は"0"、終了する場合は"0以外"<br>を押すか受話器を置いてください。」というガイダンスが流れます。これで設定は完了です。                                                                                                    |  |  |
| 【無応答時転送と話中時転送の                                                                                                    | 【無応答時転送と話中時転送の併用の場合】                                                                                                    |  |  |
| 5 4                                                                                                    | ⑤ 4 をダイヤルしてください。                                                                                                    |  |  |
| ⑥ 設定完了                                                                                                    | ⑥「サービスを開始しました。」「サービスメニューに戻る場合は"0"、終了する場合は"0以外"<br>を押すか受話器を置いてください。」というガイダンスが流れます。これで設定は完了です。                                                                                                    |  |  |
| <ul> <li>★ご契約時のサービスの状態は<br/>★転送先電話番号を登録せずに<br/>イダンスが流れます。</li> <li>★「パターンAのお客さま」セレクの状態を保持します。また「転ご</li> <li>★「パターンBのお客さま」「142<br/>行っても、セレクト機能は開始された」</li> </ul> | 転送「停止」に設定されています。<br>転送の開始操作を行った場合には、④で「転送先の電話番号が登録されていません。」というガ<br>ト機能が開始されていた場合に、「142+0」で転送の停止を行ったとしてもセレクト機能は開始<br>送の開始」を行っても、セレクト機能を続けてご利用いただけます。<br>2+0」で転送の停止を行うと、「セレクト機能の停止」も同時に行われます。また「転送の開始」を<br>されません。                                                                                                    |  |  |

| (5)転送の停止                                                                                                    |                                                                                                    |  |  |
|----------------------------------------------------------------------------------------------------|----------------------------------------------------------------------------------------------------|--|--|
|                                                                                                    | 転送を停止します。                                                                                                    |  |  |
| 142                                                                                                    | <ol> <li>① 受話器を上げて ○ ④ ② をダイヤルします。</li> <li>◎ で「追加番号(オブション)」をご契約のお客さまのみ —</li> <li>「追加番号」をご契約いただいている場合は、「ボイスワーブの設定を行います。」<br/>「ボイスワーブの設定を行いたい電話番号を市外局番から入力し、最後に"#"を押<br/>してください。」というガイダンスが流れます。ボイスワーブの転送設定を行いたい<br/>電話番号を入力し、"#"を押してください。</li> <li>★ボイスワーブ契約番号以外の番号を入力した場合、「お客さまの認証に失敗しました。もう一度入<br/>カしてください。」のガイダンスが流れます。</li> </ol> |  |  |
| ② ガイダンス                                                                                                    | ②「ボイスワーブの設定を行います。」「サービスの停止は"0"、サービスの開始は"1"、<br>転送先の登録は"2"、呼出秒数の設定は"3"、その他各種設定は"4"、設定状況の確<br>認は"8"を押してください。」というガイダンスが流れます。                                                                                                    |  |  |
| 3 🔘                                                                                                    | ③ 🔘をダイヤルしてください。                                                                                                    |  |  |
| ④ ガイダンス                                                                                                    | ④ 「サービスを停止します。しばらくお待ちください。」<br>「サービスを停止しました。」というガイダンスが流れます。                                                                                                    |  |  |
| ⑤ 設定完了                                                                                                    | ⑤「サービスメニューに戻る場合は"0"、終了する場合は"0以外"を押すか受話器を置いてください。」というガイダンスが流れます。<br>これで設定は完了です。                                                                                                    |  |  |
| <ul> <li>★ご契約時のサービスの状態は</li> <li>★ パターンAのお客さま セレク<br/>始の状態を保持します。また「</li> <li>★ パターンBのお客さま 「142<br/>行っても、セレクト機能は開始さ</li> </ul> | 転送「停止」に設定されています。<br>ト機能が開始されていた場合に、「142+0」で転送の停止を行ったとしてもセレクト機能は開<br>転送の開始」を行っても、セレクト機能を続けてご利用いただけます。<br>+0」で転送の停止を行うと、「セレクト機能の停止」も同時に行われます。また「転送の開始」を<br>されません。                                                                                                    |  |  |

| (6)無応                       | 答時転送の呼び出し秒数を設定するとき                                                                                                    |
|-----------------------------|----------------------------------------------------------------------------------------------------|
|                             | 無応答時転送の呼び出し秒数を指定します。                                                                                                    |
| 142                         | <ul> <li>⑦ 受話器を上げて 142をダイヤルします。</li> <li>◎ で「追加番号(オブション)」をご契約のお客さまのみー</li> <li>「追加番号」をご契約いただいている場合は、「ボイスワーブの設定を行います。」</li> <li>「ボイスワーブの設定を行いたい電話番号を市外局番から入力し、最後に"#"を押してください。」というガイダンスが流れます。ボイスワーブの転送設定を行いたい</li> <li>電話番号を入力し、"#"を押してください。</li> <li>★ボイスワーブ契約番号以外の番号を入力した場合、「お客さまの認証に失敗しました。もう一度入力してください。」のガイダンスが流れます。</li> </ul> |
| ② ガイダンス                     | ②「ボイスワープの設定を行います。」「サービスの停止は"0"、サービスの開始は"1"、<br>転送先の登録は"2"、呼出秒数の設定は"3"、その他各種設定は"4"、設定状況の確<br>認は"8"を押してください。」というガイダンスが流れます。                                                                                                    |
| 3 3                         | ③ 3 をダイヤルしてください。                                                                                                    |
| ④ ガイダンス                     | ④ 「呼出秒数の設定を行います。」「呼出秒数を5から60秒の範囲で入力し、最後に"#"<br>を押してください。」というガイダンスが流れます。                                                                                                    |
| 5 <b>5~60</b><br>+ <b>#</b> | ⑤ 指定したい電話の呼び出し秒数 5~60+#をダイヤルしてください。 呼び出し秒数は5~60秒の範囲を1秒単位で設定してください。                                                                                                    |
| ⑥ ガイダンス                     | ⑥「入力された秒数は××です。よろしければ"1"、入力し直す場合は"2"、本設定を中断<br>する場合は"それ以外"を押してください。」というガイダンスが流れます。                                                                                                    |
| 0                           | ⑦ 秒数が正しければ、 1 をダイヤルしてください。                                                                                                    |
| ⑧ 設定完了                      | ⑧「設定を更新しています。しばらくお待ちください。」「呼出秒数設定が完了しました。」<br>「サービスメニューに戻る場合は"0"、終了する場合は"0以外"を押すか受話器を置いてください。」というガイダンスが流れます。<br>これで設定は完了です。                                                                                                    |
| ★ご契約時のサービスの状態は              | 呼び出し秒数が「5秒」に設定されています。                                                                                                    |

#### (7)各種設定状況を確認するとき ご利用状況を確認します。 0 1 4 2 ① 受話器を上げて 1 4 2 をダイヤルします。 「追加番号」をご契約いただいている場合は、「ボイスワープの設定を行います。」 「ボイスワープの設定を行いたい電話番号を市外局番から入力し、最後に"#"を押 してください。」というガイダンスが流れます。ボイスワープの転送設定を行いたい 電話番号を入力し、"#"を押してください。 ★ボイスワープ契約番号以外の番号を入力した場合、「お客さまの認証に失敗しました。もう一度入 力してください。」のガイダンスが流れます。 \_\_\_\_\_ ②「ボイスワープの設定を行います。」「サービスの停止は"O"、サービスの開始は"1"、 (2) ガイダンス 転送先の登録は"2"、呼出秒数の設定は"3"、その他各種設定は"4"、設定状況の確 認は"8"を押してください。」というガイダンスが流れます。 3 8 ③ 8 をダイヤルしてください。 🛕 のお客さま ―― ■ のお客さま — ④ 「設定状況の確認を行 【転送先リストが登録されている場合】 います。」「転送先電話 ④ 「現在、サービスは開始(停止)中です。転送先リスト 番号の確認は"0"、転送 番号□番の△△△△△△△△○です。呼び出し秒 条件の確認は"1"を押 数は××秒です。「設定状況の確認を行います。転送 してください。」という 先電話番号の確認は"0"、転送条件の確認は"1"を ガイダンスが流れます。 ④ ガイダンス 押してください。」というガイダンスが流れます。 【転送先リストが登録されていない場合】 ④「現在、サービスは停止中です。転送先の登録はあり ません。呼び出し秒数は××秒です。」「設定状況の 確認を行います。転送先電話番号の確認は"O"、転 送条件の確認は"1"を押してください。」というガイ ダンスが流れます。 【転送先リストの登録内容の確認】 5 ⑤ ④のガイダンスに従って 🕕 をダイヤルしてください。 ⑥「転送先電話番号の確認を行います。」「登録されている電話番号は、次のとおりです。転 送先リスト1番はヘヘヘヘヘヘヘヘヘ、転送先リスト2番はヘヘヘヘヘヘヘヘ、転 (6) ガイダンス 送先リスト3番…」というガイダンスが流れます。 \*電話番号が登録されていない場合は、「転送先リスト1番は未登録です。転送先リスト2番は…」 というガイダンスが流れます。 ⑦「サービスメニューに戻る場合は"0"、終了する場合は"0以外"を押すか受話器を置 (7) 確認完了 いてください。」というガイダンスが流れます。これで確認は完了です。 【転送条件の確認】 1 ⑤ ④のガイダンスに従って ] をダイヤルしてください。 (5) ⑥「転送条件の確認を行います。」「登録されている転送条件は次のとおりです。無条件 ⑥ ガイダンス 転送モードは開始中(停止中)です。無応答時転送モードは停止中(開始中)です。話 中時転送モードは停止中(開始中)です。」というガイダンスが流れます。 ⑦「サービスメニューに戻る場合は"0"、終了する場合は"0以外"を押すか受話器を置 (7) 確認完了 いてください。」というガイダンスが流れます。これで確認は完了です。

## 2.セレクト機能に関する設定

| (1)                                                                  | (1)登録リストに電話番号を登録するとき                                                                                                    |  |  |
|----------------------------------------------------------------------|----------------------------------------------------------------------------------------------------|--|--|
| 登録リストとは、転送させたい電話番号もしくは、着信させたい電話番号を登録しておくところです。<br>(登録できる数は最大30番号です。) |                                                                                                    |  |  |
| 147                                                                  | <ul> <li>② 受話器を上げて 147 をダイヤルします。</li> <li>◎ で「追加番号(オブション)」をご契約のお客さまのみ —</li> <li>「追加番号」をご契約いただいている場合は、「ボイスワーブの設定を行います。」</li> <li>「ボイスワーブの設定を行いたい電話番号を市外局番から入力し、最後に"#"を押してください。」というガイダンスが流れます。ボイスワーブの転送設定を行いたい</li> <li>電話番号を入力し、"#"を押してください。</li> <li>★ボイスワーブ契約番号以外の番号を入力した場合、「お客さまの認証に失敗しました。もう一度入力してください。」のガイダンスが流れます。</li> </ul> |  |  |
| ② ガイダンス                                                              | ②「ボイスワープセレクト機能の設定を行います。」「電話番号の登録は"2"、各種設定は"3"、登録電話番号の確認は"8"、登録電話番号の削除は"9"を押してください。」<br>というガイダンスが流れます。                                                                                                    |  |  |
| 3 2                                                                  | ③ 2をダイヤルしてください。                                                                                                    |  |  |
| ④ ガイダンス                                                              | <ul> <li>④「登録する電話番号を市外局番から入力し、最後に"#"を押してください。」というガ<br/>イダンスが流れます。</li> </ul>                                                                                                    |  |  |
| 5 <b>Exis</b><br>5 <b>Exis</b><br>5 <b>Exis</b>                      | ⑤ 登録する電話番号を市外局番からダイヤルし、最後に 🗰 を押してください。                                                                                                    |  |  |
| ⑥ ガイダンス                                                              | ⑥「入力された電話番号は△△△△△△△△○です。よろしければ"1"を、入力し直<br>す場合は"2"、本設定を中断する場合は"それ以外"を押してください。」というガイダ<br>ンスが流れます。                                                                                                    |  |  |
| 01                                                                   | ⑦ 電話番号が正しければ、 1をダイヤルしてください。                                                                                                    |  |  |
| ⑧ ガイダンス                                                              | ⑧「設定を更新しています。しばらくお待ちください。」「電話番号の登録が完了しました。」というガイダンスが流れます。                                                                                                    |  |  |
| ⑨ 登録完了                                                               | ⑨「サービスメニューに戻る場合は"0"、終了する場合は"0以外"を押すか受話器を置いてください。」というガイダンスが流れます。これで登録は完了です。                                                                                                    |  |  |
| ★登録リストに登録されている電<br>登録されているいずれかの電言<br>はP.76を参照してください。                 | 話番号が満杯の場合、⑥で登録する電話番号をダイヤルした後、「登録件数が30件を超えました。<br>話番号を削除してから登録してください。」というガイダンスが流れます。登録電話番号の削除方法                                                                                                    |  |  |

## (2)登録リストから電話番号を削除するとき 登録リストに登録している電話番号を削除します。 147 ① 受話器を上げて 147 をダイヤルします。 ! B で「追加番号(オプション)」をご契約のお客さまのみ− 「追加番号」をご契約いただいている場合は、「ボイスワープの設定を行います。」 「ボイスワープの設定を行いたい電話番号を市外局番から入力し、最後に"#"を押 してください。」というガイダンスが流れます。ボイスワープの転送設定を行いたい 電話番号を入力し、"#"を押してください。 ★ボイスワープ契約番号以外の番号を入力した場合、「お客さまの認証に失敗しました。もう一度入 力してください。」のガイダンスが流れます。 ②「ボイスワープセレクト機能の設定を行います。」「電話番号の登録は"2"、各種設定 は"3"、登録電話番号の確認は"8"、登録電話番号の削除は"9"を押してください。」 2) ガイダンス というガイダンスが流れます。 3 9 ③ 9 をダイヤルしてください。 ④「削除する電話番号を市外局番から入力し、最後に"#"を押してください。」というガ ④ ガイダンス イダンスが流れます。 電話番号 ⑤ 削除する電話番号を市外局番からダイヤルし、最後に # を押してください。 +# ⑥「入力された電話番号は△△△△△△△○○・よろしければ"1"、入力し直す (6) ガイダンス 場合は"2"、本設定を中断する場合は"それ以外"を押してください。」というガイダン スが流れます。 $\bigcirc$ ⑦ 電話番号が正しければ、 1 をダイヤルしてください。 ⑧「設定を更新しています。しばらくお待ちください。」「電話番号の削除が完了しまし (8) ガイダンス た。」というガイダンスが流れます。 ⑨「サービスメニューに戻る場合は"O"、終了する場合は"O以外"を押すか受話器を置 9 削除完了 いてください。」というガイダンスが流れます。 これで削除は完了です。 ★登録リストに登録されている電話番号がない場合、⑤で削除する電話番号をダイヤルした後「電話番号の削除に失敗しました。」と いうガイダンスが流れます。

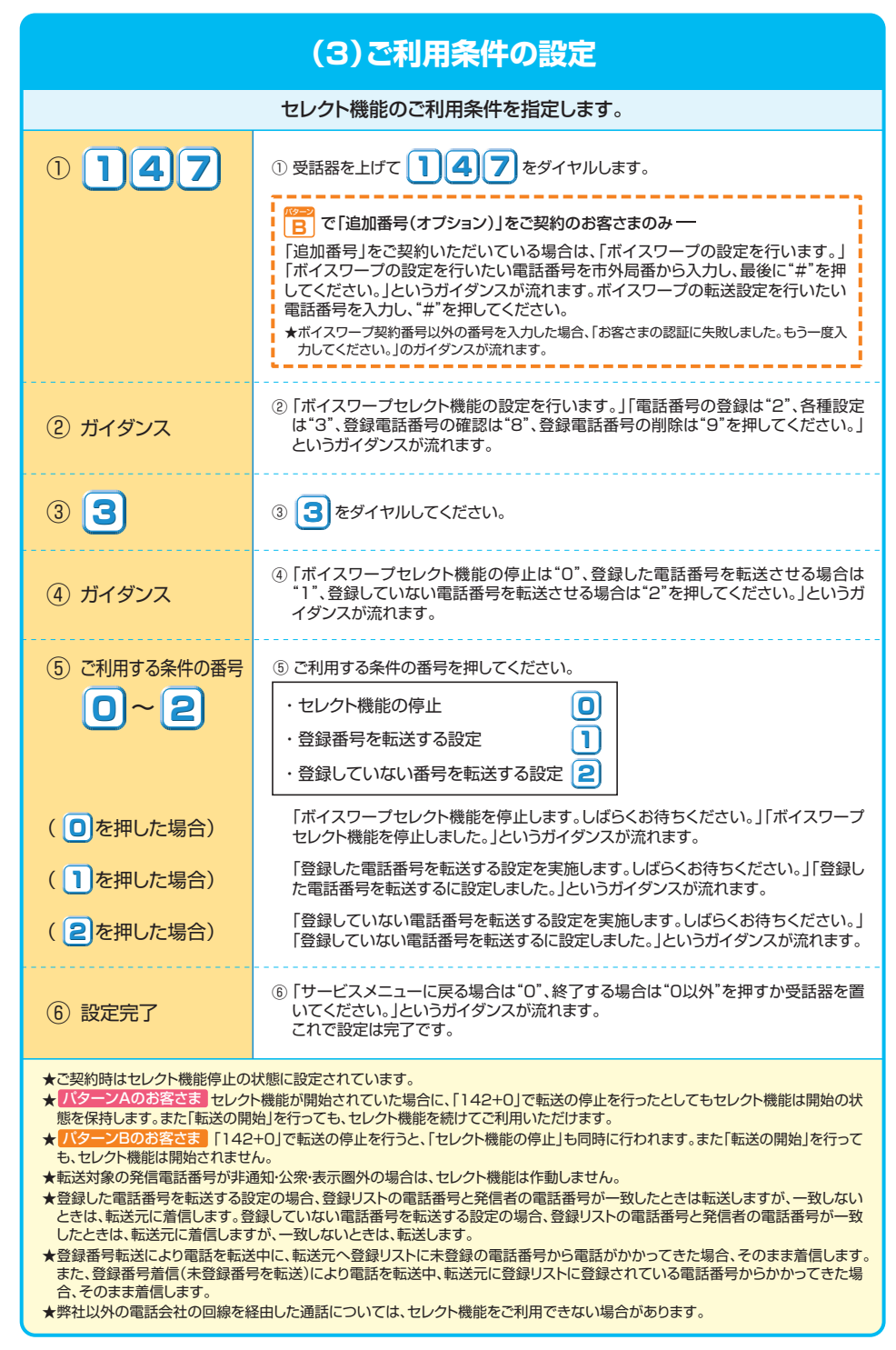

## (4)セレクト機能において 登録リストに登録されている電話番号を確認するとき

登録リストに登録されている電話番号を確認します。

| 147     | <ul> <li>① 受話器を上げて 147 をダイヤルします。</li> <li>◎ で「追加番号(オブション)」をご契約のお客さまのみー</li> <li>「追加番号」をご契約いただいている場合は、「ボイスワープの設定を行います。」<br/>「ボイスワープの設定を行いたい電話番号を市外局番から入力し、最後に"#"を押<br/>してください。」というガイダンスが流れます。ボイスワープの転送設定を行いたい<br/>電話番号を入力し、"#"を押してください。</li> <li>★ボイスワープ契約番号以外の番号を入力した場合、「お客さまの認証に失敗しました。もう一度入<br/>カしてください。」のガイダンスが流れます。</li> </ul> |
|---------|----------------------------------------------------------------------------------------------------|
| ② ガイダンス | ②「ボイスワーブセレクト機能の設定を行います。」「電話番号の登録は"2"、各種設定は"3"、登録電話番号の確認は"8"、登録電話番号の削除は"9"を押してください。」というガイダンスが流れます。                                                                                                    |
| 38      | ③ 8 をダイヤルしてください。                                                                                                    |
| ④ ガイダンス | <ul> <li>④「登録電話番号の確認を実施します。しばらくお待ちください。」「現在登録されている電話番号はヘヘヘヘヘヘヘヘ、ヘヘヘヘヘヘヘ、、ヘヘヘヘヘヘヘヘヘヘー・・・です。」というガイダンスが流れます。</li> <li>*登録リストに登録番号がない場合、「現在登録されている電話番号はありません。」というガイダンスが流れます。</li> </ul>                                                                                                    |
| ⑤ 確認完了  | ⑤「サービスメニューに戻る場合は"0"、終了する場合は"0以外"を押すか受話器を置いてください。」というガイダンスが流れます。これで確認は完了です。                                                                                                    |

## 3.リモートコントロールの使い方

| (1)外出先の電話から転送の開始/停止、転送先の指定を行うための事前設定                                                                    |                                                                                                    |  |  |
|----------------------------------------------------------------------------------------------------|----------------------------------------------------------------------------------------------------|--|--|
| リモートコントロールの利用を指定します。リモートコントロールを利用するには、<br>はじめに暗証番号(数字4桁)の登録が必要となります。暗証番号の登録は、リモートコントロールを指定するときに同時に行います。 |                                                                                                    |  |  |
| 142                                                                                                    | ① 受話器を上げて 142をダイヤルします。                                                                                                    |  |  |
|                                                                                                    | ■<br>で「追加番号(オブション)」をご契約のお客さまのみ —                                                                                                    |  |  |
|                                                                                                    | 「追加番号」をご契約いただいている場合は、「ボイスワープの設定を行います。」<br>「ボイスワープの設定を行いたい電話番号を市外局番から入力し、最後に"#"を押<br>してください。」というガイダンスが流れます。ボイスワープの転送設定を行いたい<br>電話番号を入力し、"#"を押してください。<br>★ボイスワープ契約番号以外の番号を入力した場合、「お客さまの認証に失敗しました。もう一度入<br>カしてください。」のガイダンスが流れます。 |  |  |
| ② ガイダンス                                                                                                 | ②「ボイスワーブの設定を行います。」「サービスの停止は"0"、サービスの開始は"1"、<br>転送先の登録は"2"、呼出秒数の設定は"3"、その他各種設定は"4"、設定状況の確<br>認は"8"を押してください。」というガイダンスが流れます。                                                                                                    |  |  |
| 3 4                                                                                                    | ③ 4 をダイヤルしてください。                                                                                                    |  |  |
| ④ ガイダンス                                                                                                 | ④「各種設定を行います。」「転送先電話番号の登録は"0"、転送先の指定は"1"、リモートコントロールの設定は"3"を押してください。」というガイダンスが流れます。                                                                                                    |  |  |
| 5 3                                                                                                    | ⑤ 3 をダイヤルしてください。                                                                                                    |  |  |
| ⑥ ガイダンス                                                                                                 | ⑥「リモートコントロール利用の設定を行います。」「リモートコントロールを利用しない<br>場合は"0"、利用する場合は"1"を押してください。」というガイダンスが流れます。                                                                                                    |  |  |
| 【リモートコントロールをご利用                                                                                         | 別になる場合(合わせて、暗証番号を登録します。)】                                                                                                    |  |  |
| 01                                                                                                    | ⑦ ⑥のガイダンスに従って ] をダイヤルしてください。                                                                                                    |  |  |
| ⑧ ガイダンス                                                                                                 | ⑧ 「暗証番号の登録を行います。暗証番号を4桁で入力し、最後に"#"を押してください。」というガイダンスが流れます。                                                                                                    |  |  |
| 9 <b>           </b> + #                                                                                | ③ リモートコントロールで利用したい暗証番号をダイヤルし、最後に #を押してください。                                                                                                    |  |  |
| 11 ガイダンス                                                                                                | ⑩「入力された暗証番号は△△△○です。よろしければ"1"、入力し直す場合は"2"、本設定を中断する場合は"それ以外"を押してください。」というガイダンスが流れます。                                                                                                    |  |  |
| 1)                                                                                                    | ⑪ 暗証番号が正しければ、 🕕 をダイヤルしてください。                                                                                                    |  |  |
| 12 ガイダンス                                                                                                | ⑫「設定を更新しています。しばらくお待ちください。」「暗証番号を登録し、リモートコントロールを利用するに設定しました。」というガイダンスが流れます。                                                                                                    |  |  |
| 13 設定完了                                                                                                 | ③「設定メニューに戻る場合は"0"、終了する場合は"0以外"を押すか受話器を置いて<br>ください。」というガイダンスが流れます。これで設定は完了です。                                                                                                    |  |  |
| 【リモートコントロールをご利用                                                                                         | にならない場合】                                                                                                    |  |  |
| 7 🖸                                                                                                    | ⑦ ⑥のガイダンスに従って 🕕 をダイヤルしてください。                                                                                                    |  |  |
| ⑧ ガイダンス                                                                                                 | <ul> <li>⑧「設定を更新しています。しばらくお待ちください。」「リモートコントロールを利用しないに設定しました。」というガイダンスが流れます。</li> </ul>                                                                                                    |  |  |
| ⑨ 設定完了                                                                                                  | ⑨「設定メニューに戻る場合は"0"、終了する場合は"0以外"を押すか受話器を置いて<br>ください。」というガイダンスが流れます。これで設定は完了です。                                                                                                    |  |  |
| ★ご契約時のサービスの状態はリモートコントロールをご利用にならない状態に設定されています。<br>★暗証番号は、*、#、1111等(同一番号4桁)および、ご契約電話番号の下4桁と同一の番号は指定できません。 |                                                                                                    |  |  |

## (2)外出先の電話から転送の開始/停止、転送先の指定を行うとき

| リモートコントロールを行います。<br>★リモートコントロールを行うには、事前にP.79「(1)外出先の電話から転送の開始/停止、転送先の指定を行うための事前設定」に従って設定してください。 |                                                                                   |  |  |
|-------------------------------------------------------------------------------------------------|-----------------------------------------------------------------------------------|--|--|
| <ol> <li>「リモコン用<br/>アクセス番号」</li> </ol>                                                          | ① 受話器を上げて「リモコン用アクセス番号」をダイヤルします。(P.81参照)                                           |  |  |
| ② ガイダンス                                                                                         | ②「お客さまの確認を行います。」「ボイスワーブの設定を行いたい電話番号を市外局<br>番から入力し、最後に"#"を押してください。」というガイダンスが流れます。  |  |  |
| ③ ポイスワープ<br>奥約書号+#                                                                              | ③ ボイスワーブをご契約されている電話番号を市外局番からダイヤルし、<br>最後に #を押してください。                              |  |  |
| ④ ガイダンス                                                                                         | ④ 「お客さまの暗証番号を入力し、最後に"#"を押してください。」とガイダンスが流れます。                                     |  |  |
| 5 <b>   <del> </del> <del> </del> <del> </del> <del> </del> <del> </del> <del> </del></b>       | ⑤ 暗証番号をダイヤルし、最後に # を押してください。                                                      |  |  |
| ⑥ ガイダンス                                                                                         | ⑥「ボイスワーブの設定を行います。」「サービスの停止は"0"、サービスの開始は"1"、<br>転送先の指定は"2"を押してください。」というガイダンスが流れます。 |  |  |
| 【転送を開始する場合】                                                                                     |                                                                                   |  |  |
| 0                                                                                               | ⑦ ⑥のガイダンスに従って 1 をダイヤルしてください。                                                      |  |  |
| ⑧ ガイダンス                                                                                         | ⑧「サービスを開始しました。」というガイダンスが流れます。                                                     |  |  |
| ⑨ 設定完了                                                                                          | ⑨「サービスメニューに戻る場合は"0"、終了する場合は"0以外"を押すか受話器を置いてください。」というガイダンスが流れます。これで設定は完了です。        |  |  |
| 【転送を停止する場合】                                                                                     |                                                                                   |  |  |
| 0                                                                                               | ⑦ ⑥のガイダンスに従って 🚺 をダイヤルしてください。                                                      |  |  |
| ⑧ ガイダンス                                                                                         | ⑧「サービスを停止します。しばらくお待ちください。」「サービスを停止しました。」というガイダンスが流れます。                            |  |  |
| <ol> <li>③ 設定完了</li> </ol>                                                                      | ⑨「サービスメニューに戻る場合は"0"、終了する場合は"0以外"を押すか受話器を置いてください。」というガイダンスが流れます。これで設定は完了です。        |  |  |

80

79

## 【転送先を指定する場合】 ※転送開始の状態で転送先を変更した場合、転送開始の状態は継続されます。 7 2 ⑦ ⑥のガイダンスに従って 2 をダイヤルしてください。 ⑧ 「転送先の指定を行います。」「指定したい転送先リスト番号の1から4のいずれかを (8) ガイダンス 押してください。というガイダンスが流れます。 9 1 ~ 4 ⑨ 転送先リスト番号 2 ~ **4** いずれかをダイヤルしてください。 ⑩ थ️ 「転送先リストは□、転送先電話番号は△△△△△△△△△○です。なお、同時に A サービスを開始します。よろしければ"1"、入力し直す場合は"2"、本設定を中断 する場合は"それ以外"を押してください。」というガイダンスが流れます。 (10) ガイダンス ⑩ ● 「転送先リストは□、転送先電話番号は△△△△△△△△○です。よろしければ"1、入力し直す場合は"2、本設定を中断する場合は"それ以外"を押してくだ さい。というガイダンスが流れます。 (1)11 10のガイダンスに従って 2 をダイヤルしてください。

# 12 ガイダンス 18 定定を更新しています。しばらくお待ちください。」「転送先指定が完了しました。」というガイダンスが流れます。 13 設定完了 18 「ご利用ありがとうございました。」というガイダンスが流れます。 これで設定は完了です。

★ パターンAのお客さま 転送先リストを指定すると同時に転送を開始します。

★⑤で暗証番号を間違えた場合、「お客さまの認証に失敗しました。もう一度入力してください。」というガイダンスが流れます。

★暗証番号を累計4回間違えると、ご利用できなくなります。そのときには、ボイスワーブを契約している回線から暗証番号の登録を 再度行ってください。

★リモートコントロール機能は、加入電話(ブッシュ回線、アナログ回線(ブッシュ信号送出機能付き端末が必要))、INSネット、携帯電話、 PHS等からのご利用が可能です。

★リモートコントロールのご利用には通話料がかかります。

★リモートコントロールによるセレクト機能の開始・停止はできません。

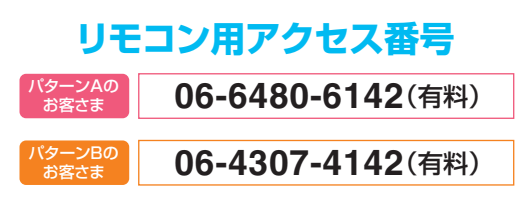

(注)番号については変更になる場合があります。詳しくは、弊社までお問い合わせください。

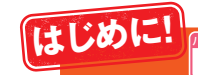

のお客さまは、「ひかり電話設定サイト」での各種設定が可能です。 「設定パターンをご確認ください」(P.61)より お客さまに該当する設定パターンをご確認ください。

## ひかり電話設定サイトの操作方法

## ひかり電話設定サイトについて

#### ■ひかり電話設定サイトとは

ひかり電話設定サイトとは、パソコンなどからひかり電話/ひかり電話オフィスタイプ/ひかり電話オフィスA(エース) (いずれも電話サービス)におけるボイスワープ(オプション)等の各種設定ができるサイトです。

#### ■ログイン時の認証単位

ひかり電話設定サイトへ接続(ログイン)する時の認証方法には、「回線単位」、「電話番号単位」および「管理者/ユー ザ単位」で認証する方法があります。お客さまのご利用方法により、いずれかの認証方法をお選びいただきます。

| 回線単位 契約電話番号およびすべての追加番号でご利用中の各種サービスの設定 |  | 契約電話番号およびすべての追加番号でご利用中の各種サービスの設定変更が可能です。     |
|---------------------------------------|--|----------------------------------------------|
| 電話番号単位 該当の電話番号でご利用中の各種サービスの設定変更が可能です。 |  | 該当の電話番号でご利用中の各種サービスの設定変更が可能です。               |
|                                       |  | 契約番号でログインするとすべての電話番号の 追加番号でログインするとログインした追加番号 |

<sup>課理者/ユーザ単位</sup>契約番号でログインするとすべての電話番号の、追加番号でログインするとログインした追加番号のみで ご利用中の各種サービスの設定変更が可能です。

※回線単位を選択した場合、ログインする際に入力する電話番号は、「ひかり電話サービスお申込み内容のご案内」で、ご連絡させていただ いております「ご契約電話番号」になります。※電話番号単位を選択した場合、ログインする際に入力する電話番号は設定変更する該当の 電話番号になります。※管理者/ユーザ単位を選択した場合、すべての電話番号の設定変更を行う際に入力する電話番号は、「ひかり電話 サービスお申込み内容のご案内」で、ご連絡させていただいております「ご契約電話番号」を、電話番号毎に設定変更する際は該当の電話 番号を入力してください。

#### <ご利用例>

契約番号:06-0000-11111・・・「着信お知らせメール(オプション)」を契約 追加番号:06-0000-2222・・・「着信お知らせメール」と「FAXお知らせメール(オプション)」を契約

#### 回線単位で認証する場合

⇒06-0000-1111の「着信お知らせメール」および、06-0000-2222の「着信お知らせメール」「FAXお知らせメール」の設定が可能です。

#### 電話番号単位で認証する場合

⇒06-0000-1111でログインした時は、06-0000-1111の「着信お知らせメール」の設定が可能です。 ⇒06-0000-2222でログインした時は、06-0000-2222の「着信お知らせメール」と「FAXお知らせメール」の設定が可能です。

#### 管理者/ユーザ単位で認証する場合

⇒06-0000-1111でログインした時は、06-0000-1111の「着信お知らせメール」および、06-0000-2222の「着信お知らせ メール」「FAXお知らせメール」の設定が可能です。

⇒06-0000-2222でログインした時は、06-0000-2222の「着信お知らせメール」と「FAXお知らせメール」の設定が可能です。

#### ■ご利用手順

はじめてご利用になる場合は、仮パスワード設定を行ってから、ひかり電話設定サイトにログインしてください。2回目 以降ご利用になる場合は、直接ひかり電話設定サイトにログインしてください。

※パスワードが無効になった場合、パスワードがわからなくなった場合には仮パスワードの設定を行う必要があります。

## 仮パスワード設定番号 06-6480-6430(有料)

●仮パスワード設定番号にダイヤルする時は、契約電話番号の認証を行うため、契約している回線からダイヤルしてください。それ以外の電話番号(携帯電話等)からダイヤルした場合は接続できません。また、仮パスワードの設定にはブッシュ信号送出機能付電話機が必要です。

●仮パスワード設定番号への通話料は有料(8.4円(税込)/3分)です。

## サービス設定ホームページ https://www.hikari.ntt-west.net

#### ●ご利用の端末、ブラウザー等の条件により、正しく画面が表示されない場合があります。

推奨OS:Windows<sup>®</sup>2000(日本語版)、Windows<sup>®</sup>XP(日本語版)、Windows<sup>®</sup>Vista(日本語版)、Windows<sup>®</sup>7(日本語版) 推奨ブラウザー:Internet Explorer<sup>®</sup>6.0.x以上

#### ■パスワード

パスワードの有効期限は60日間です。60日間、パスワードの変更がなかった場合、ログイン時に新しくパスワードを設定する必要があります。なお、変更前と同一のパスワードは新しいパスワードとして設定ができません。

81

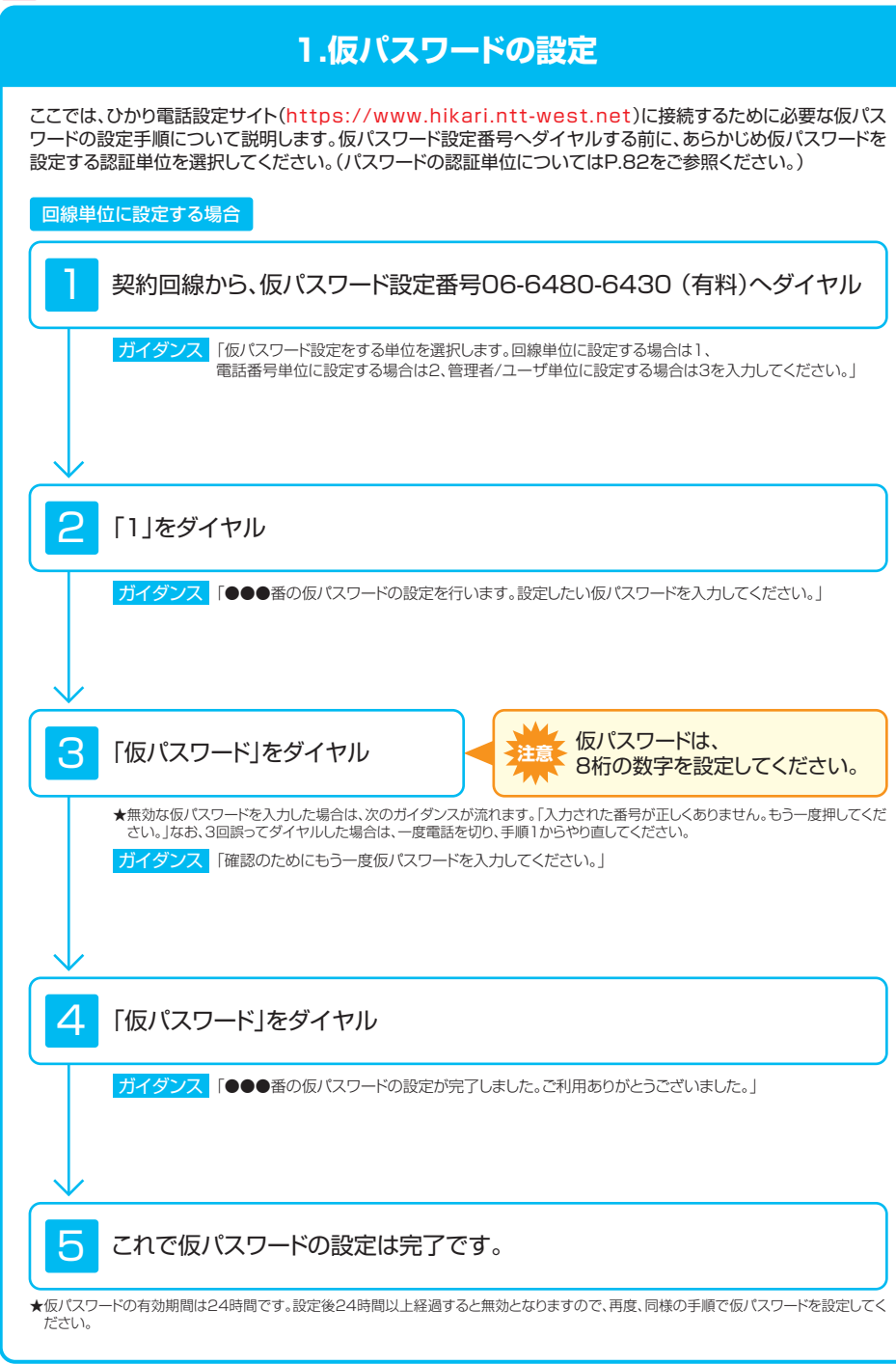

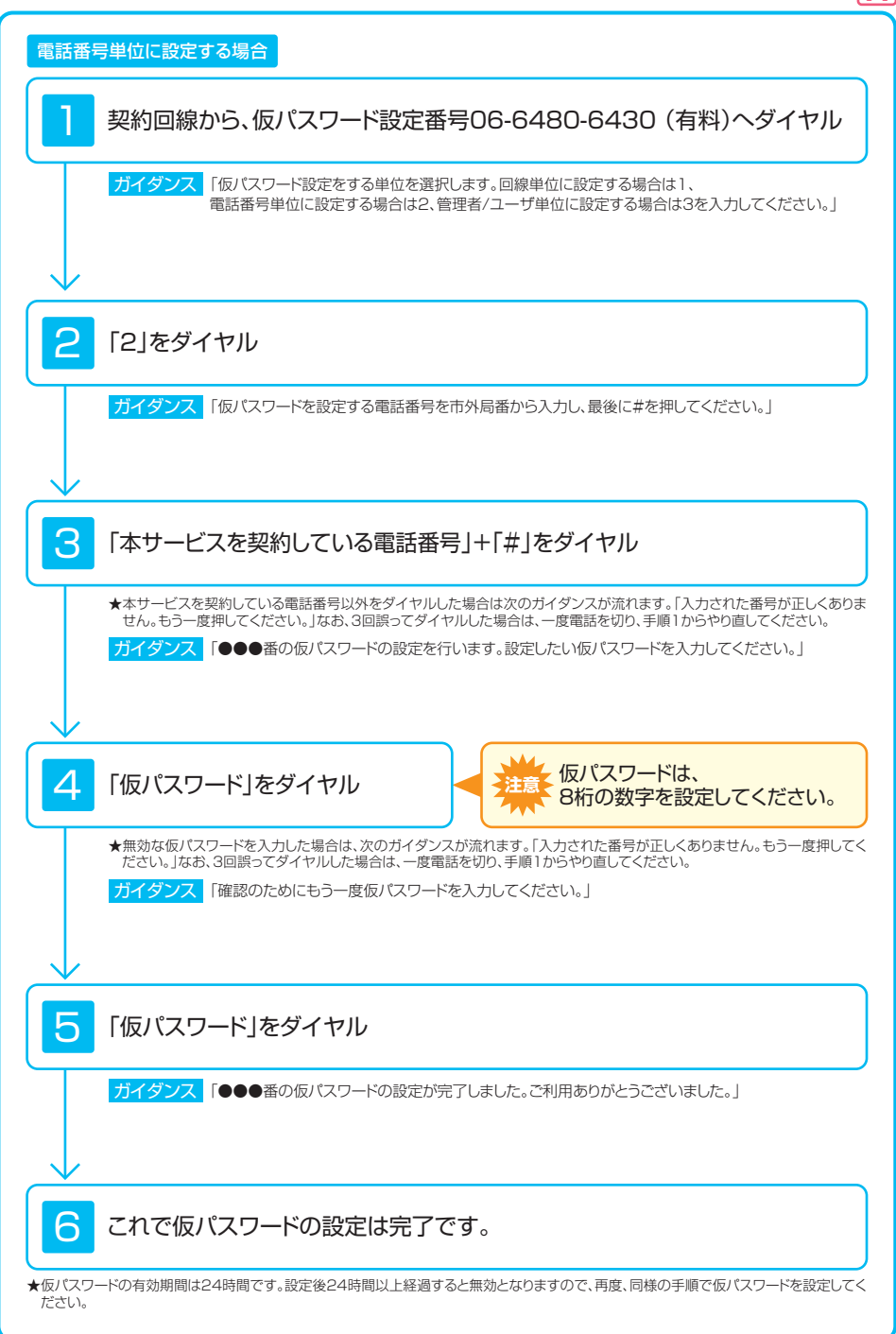

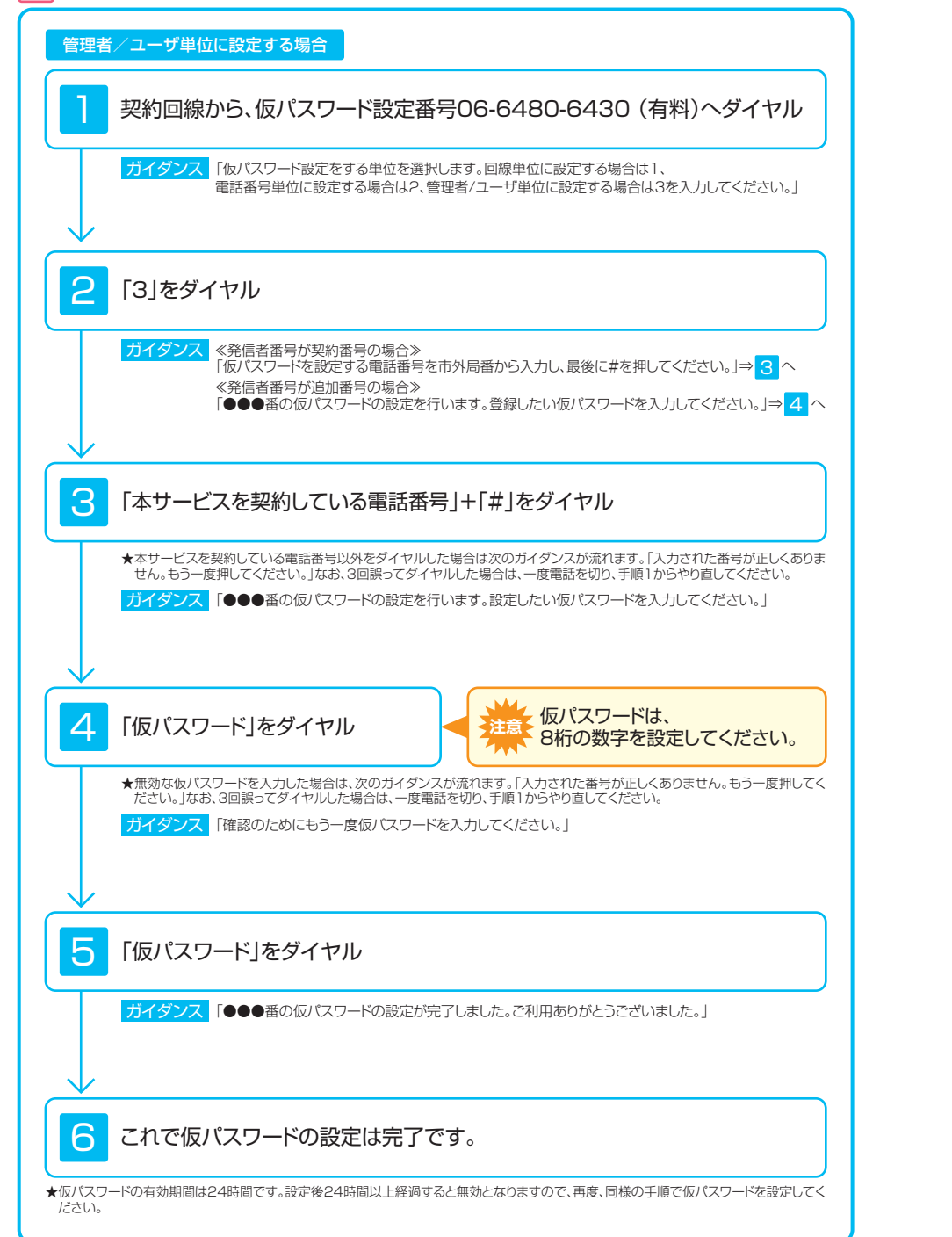

## 2.サービス設定ホームページへ接続

ここでは、パソコン等からサービス設定ホームページへ接続する手順について説明します。 (はじめて接続する場合は、P.83~P.85で設定した仮パスワードを利用して接続します。)

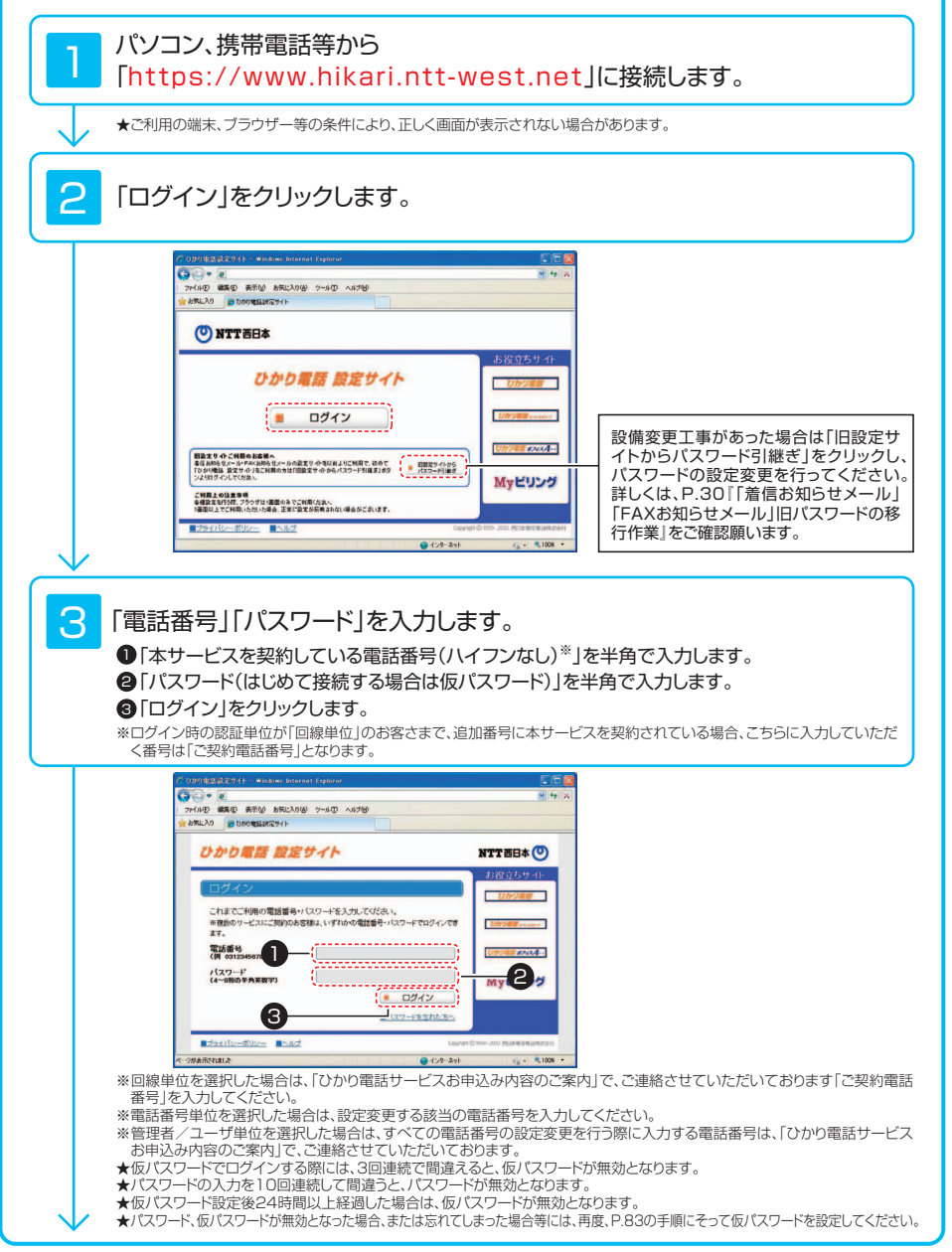

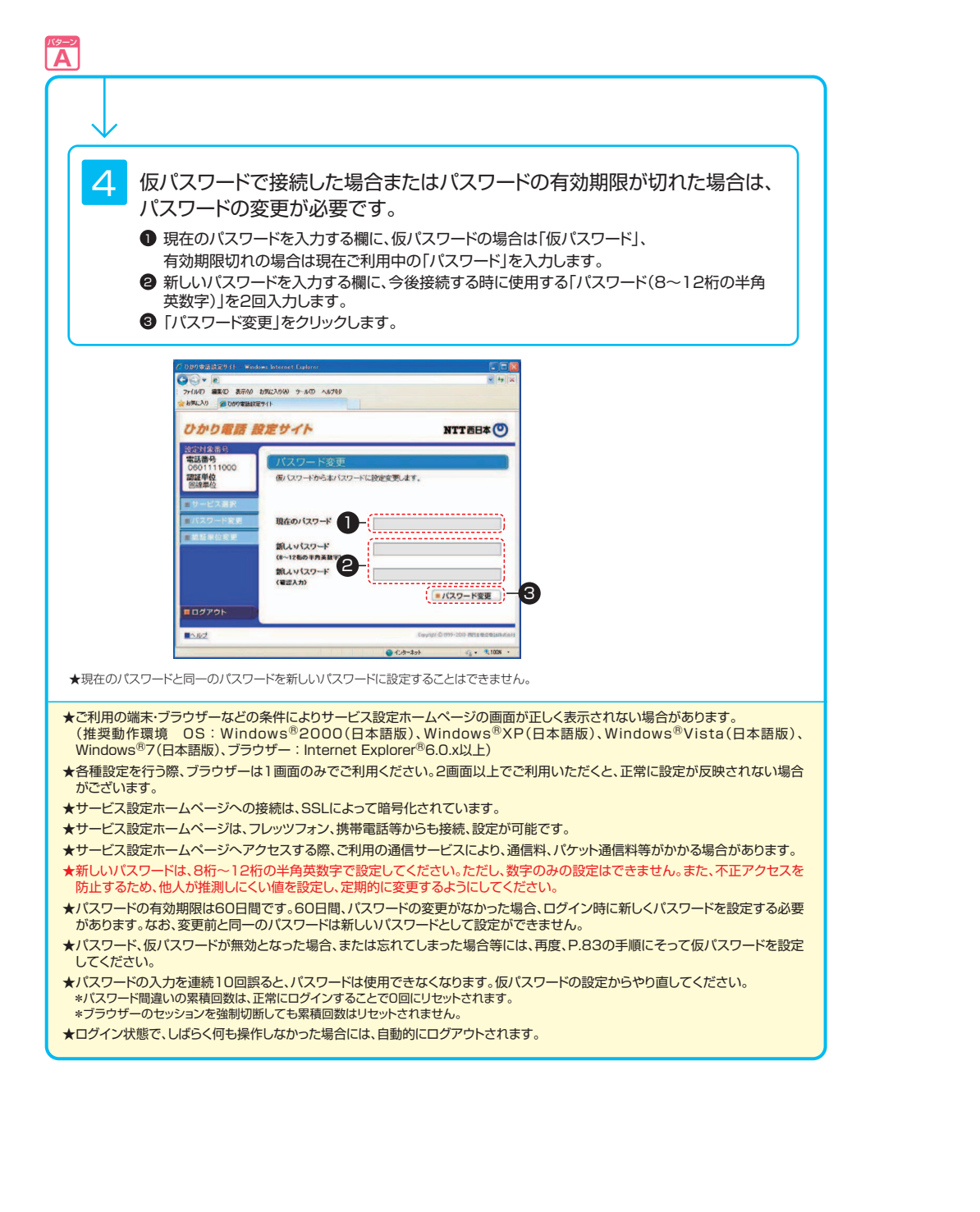

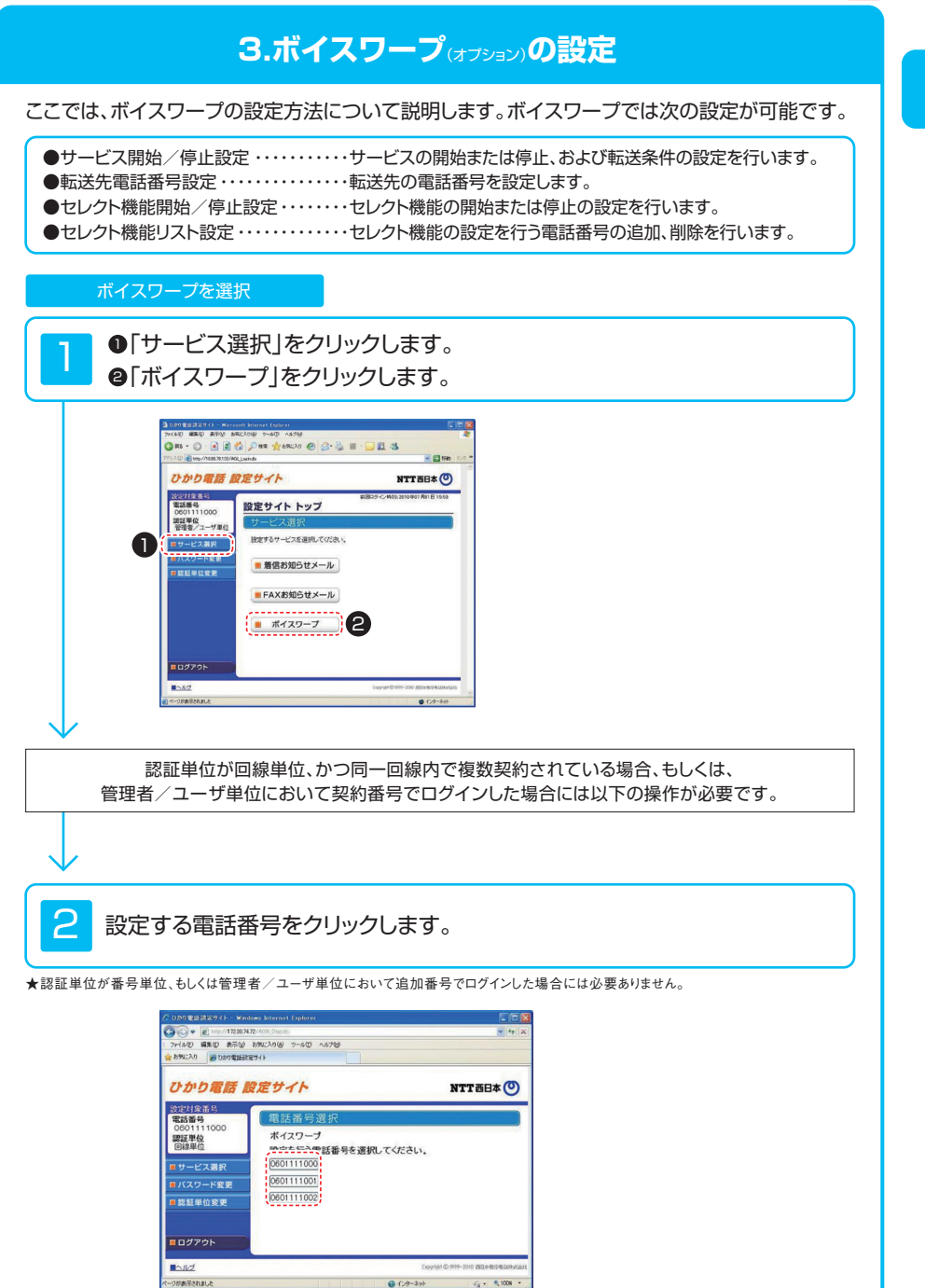

#### кэ-у А

| サービスメニュー                                                                                                    |                                                                                                    |               |
|----------------------------------------------------------------------------------------------------|----------------------------------------------------------------------------------------------------|---------------|
| 設定する項目をクリックします。                                                                                                    |                                                                                                    |               |
| ② ひ方り電話(話)は「クトー Windows Internet Explorer<br>③ ③ ● ● Mrs /1220 242 / res-subsciences/ /111 / funct<br>○ アイルシ 編集 ● 表示 ● 表示 ● 大阪ング(④ アール ● ヘルプ<br>会 と知い入り ● ② 000雪話(数電子/ト)                                                                                                    |                                                                                                    |               |
| ひかり場路 酸定サイト<br>ボイスワープ設定                                                                                                    | NTT 西日本 🕑                                                                                                    |               |
| 設定対象部号<br>電話番号<br>06601111000<br>調算単位<br>回算単位 ドサービスメニューへ                                                                                                    | お知らせファイリル(PO)                                                                                                    |               |
| 1 サービス開始/停止 → サービス開始                                                                                                    | ユー<br>台/停止 ■ 転送先電話番号設定 ●                                                                                                    | 2 転送先電話番号     |
| 3 セレクト機能開始/停止 ・ セレクト機能開                                                                                                    | 19治/停止                                                                                                    | 4 セレクト機能リスト設定 |
| <b>ロ</b> グアウト                                                                                                    |                                                                                                    |               |
|                                                                                                    | Counter @ 1999-2000 전문主要用单品的式att                                                                                                    |               |
| <ul> <li>● 転送方法または「停止」を選択します。</li> <li>② 「設定」ボタンをクリックします。</li> <li>★「無応答転送」を選択する場合は、呼び出し秒数を</li> <li>★ 「無応答転送」を選択する場合は、呼び出し秒数を</li> <li>★ 「のの電話第94 - Wedens biterate Lapleret</li> <li>○ ● ● ● ● ● ● ● ● ● ● ● ● ● ● ● ● ● ● ●</li></ul>                                                                                                    | 設定する必要があります。                                                                                                    |               |
| ◆ b%(CA) # UD0電話設定サイト<br>ひかり電話 設定サイト<br>ボイスワープ設定                                                                                                    | NTT Б日本 🕐                                                                                                    |               |
| 空気対象を3           電気         050111000           調理単位         転送の開始く伊止て           ロサービスメニューへ         転送の開始とす           レービスメニューへ         転送の開始とす           ● サービスメニューへ         転送の開始とす           ● サービスメニューへ         転送の開始とす           ● 日本時代報送代用         転送客開始します           ● 小原ご部時転送         ● 小原ご部時転送           ● 小原ご部時転送         ● 小原ご部時転送           ● 小原ご部時転送         ● 小原ご部時転送           ● 日本にないたらい         ● 日本にないたらい           ● ログアウト         ● 転送 | 広送条件設定 違いてください。 違いてください。 ま ふちかとりではた気気ないます から働います。(時び出ますに転送します) 開始上ます。 何び出さすに転送します) 開始上ます。(ゆび出っかに転送します) 話やい時に転送します。 () () ) ) ) ) ) ) ) ) ) ) ) ) ) ) ) ) |               |
|                                                                                                    | € 129-29 5 + € 1000 +                                                                                                    |               |

89

## 2 転送先電話番号設定 転送先電話番号を設定します。 ●転送先電話番号を入力し、転送先リスト番号を選択します。 ❷「設定」ボタンをクリックします。 GO+ 10 http://172307472/ ファイル(D) 編集(D) 表示(D) お気に入り(D) フール(D) ヘルプ(D) 会 お気に入り 愛ひかり電話設定サイト ひかり電話 設定サイト ボイスワープ設定 NTT 西日本 🕑 設定対象番号 電話番号 0601111000 認証単位 回線単位 転送先费任奉号段! 転送先電話番号を入力し、転送先リスト番号を選択してください。 <u>■ サ</u>ービスメニュー リスト番号 転送先電話番号 1: © 0002111001 2: © 3: 0 4: 0 . RE 2 ■設定サイト トップ ログアウト =サービスメニューへ) Copyright @ 1999 - 2010 #E34 @ @ @ 1488.0 ■ヘルプ ページが表示されました 😧 129-291 🧃 - 💐 1008 -2 「設定」ボタンをクリックします。 G . Mtp://17230.7472/0 ~ 49 ファイル(日 編集(日) 表示(日) お気に入り(日) ワール(日) ヘルプ(日) 会 お外に入り 愛 ひかり電話設定サイト ひかり電話 設定サイト ボイスワープ設定 NTT 西日本 🕑 設定対象番号 電話番号 0601111000 認証単位 回線単位 転送先電話番号を設定しますか。 ● 設定 (■ 戻る ■ 設定サイト トップ **■**ログアウト -11/Z ページが表示されました € 129-29t G • ₹100K •

κ<u>φ</u>-ν

## 3 セレクト機能開始/停止設定

セレクト機能の開始または停止の設定を行います。

## ●セレクト機能条件または停止を選択します。❷「設定」ボタンをクリックします。

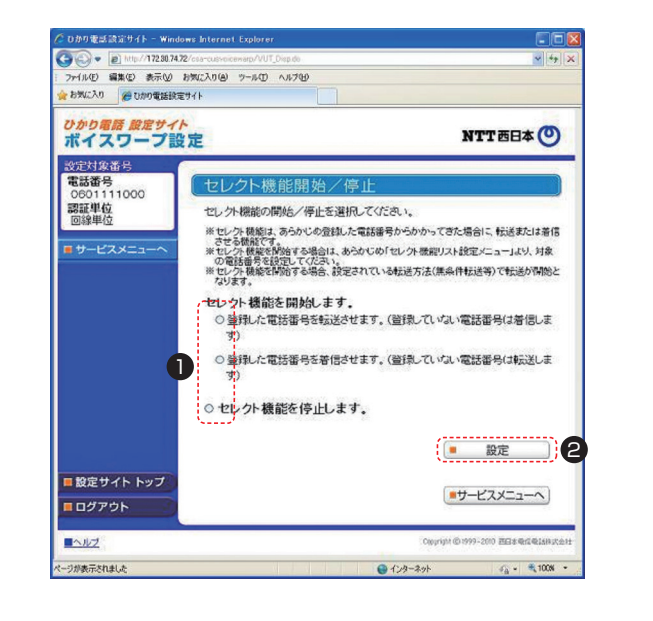

## 4 セレクト機能リスト設定

#### 【電話番号の追加】

2

●登録したい電話番号を入力します。
 ❷「追加」ボタンをクリックします。

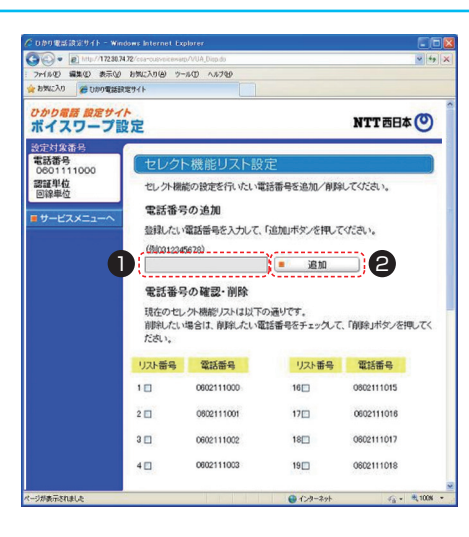

## 「設定」ボタンをクリックします。

| <sup>6</sup> Dかり電話設定サイト - Windows I              | nternet Explorer             |                                 |
|--------------------------------------------------|------------------------------|---------------------------------|
| 3 - E http://172.80.74.72/coo                    | rcusvoicewarp/VUA_Confirm.do | <mark> </mark> ≪  49            |
| ファイル(E) 編集(E) 表示(M) お気(E)<br>お気(こ入り) そりかり電話設定サイト | 210 7-10 21/10               |                                 |
| ひかり電話 設定サイト<br>ボイスワープ設定                          | 1                            | NTT 西日本 🙂                       |
| 設定対象番号                                           |                              |                                 |
| 電話番号 0601111000                                  | セレクト機能リスト設定                  |                                 |
| 認証単位<br>回線単位                                     | 電話番号をセレクト機能リストに追加し           | ますか。                            |
| ■ サービスメニューへ                                      |                              | . 1977                          |
|                                                  |                              | ( <u> </u>                      |
|                                                  |                              | ■ 戻る                            |
|                                                  |                              |                                 |
| ■ 設定サイト トップ                                      |                              |                                 |
| <b>ロ</b> グアウト                                    |                              |                                 |
| 1112                                             |                              | Ownight (01999-2010) 世纪本帝国帝国的政府 |
|                                                  |                              | 0 0 h h l                       |

| 【リストの        | D削除】                                                                                                    |  |  |  |  |  |
|--------------|----------------------------------------------------------------------------------------------------|--|--|--|--|--|
| 1            | <ul> <li>●削除したいリスト番号を選択します。</li> <li>●「削除」ボタンをクリックします。</li> </ul>                                                                                                    |  |  |  |  |  |
|              | クログ東部設置51-Wedens Interest Explores 同時の (1997年)<br>「「「「」」「「」」「」」「「」」」「「」」」「」」」「」」」                                                                                                    |  |  |  |  |  |
|              |                                                                                                    |  |  |  |  |  |
|              |                                                                                                    |  |  |  |  |  |
|              | 新1200-700元                                                                                                    |  |  |  |  |  |
|              | 電話番号<br>000111000<br>電音単位<br>本 月間時に時間を行った。電話電子が特別であり、                                                                                                    |  |  |  |  |  |
|              | ■回線型<br>ロシージャル開かり使きていない。単語音学をあが、特別しいなど、、<br>電影ービスメニューへ<br>組織化、電話番号を入力して、自然用ボックを用してがたい。                                                                                                    |  |  |  |  |  |
|              | (@)(01(23#6/1%)                                                                                                    |  |  |  |  |  |
|              | 電話番号の確認・削除                                                                                                    |  |  |  |  |  |
|              | 現在のセレクト制度/DA1は以下の通いです。<br>制約4人に、増加4日、約44人に、増加4日のモチェックして、「利約41ポタンを得してく<br>ただちい。                                                                                                    |  |  |  |  |  |
|              | <u>リスと毎日 電話毎日 リスと毎日 電話毎日</u>                                                                                                    |  |  |  |  |  |
|              |                                                                                                    |  |  |  |  |  |
|              |                                                                                                    |  |  |  |  |  |
|              |                                                                                                    |  |  |  |  |  |
|              | 5 0002111004 200 0002111020                                                                                                    |  |  |  |  |  |
|              | 6 0000111005 21D 0000111021                                                                                                    |  |  |  |  |  |
|              | 7 0602111006 22 0602111022                                                                                                    |  |  |  |  |  |
|              |                                                                                                    |  |  |  |  |  |
|              | 100 00211100 250 00211105                                                                                                    |  |  |  |  |  |
|              | 11D 0602111010 26D 0602111026                                                                                                    |  |  |  |  |  |
|              | 120 0002111011 270 0002111027                                                                                                    |  |  |  |  |  |
|              |                                                                                                    |  |  |  |  |  |
|              | 150 000211014                                                                                                    |  |  |  |  |  |
|              | ■ 設定サイトトップ (単一 初除) 2                                                                                                    |  |  |  |  |  |
|              | ■ Dグアウト ■サービスメニューへ                                                                                                    |  |  |  |  |  |
|              | International Contraction Contraction And Contraction And Cont |  |  |  |  |  |
|              | K-SINAREALLA G-A-SH G- NICK *                                                                                                    |  |  |  |  |  |
| $\checkmark$ |                                                                                                    |  |  |  |  |  |
| 2            | 「設定」ボタンをクリックします。                                                                                                    |  |  |  |  |  |
|              | C:0012±32±91-weaken hiteret (spire:         □           C:0012±3232         □           C:0012±3232         □                                                                                                    |  |  |  |  |  |
|              | フィドルビ 編集 (新行) 25-100 10-100 10-100                                                                                                    |  |  |  |  |  |
|              | のかの高額 度差サイト<br>ポイスワープ設定 NTT市日本 (1)                                                                                                    |  |  |  |  |  |
|              | 2027は2848<br>学校研究<br>200111000<br>電気機合<br>2012/0ト酸(用)スト設定<br>電気機合<br>電気機合<br>電気の合いたのや調整にまた。                                                                                                    |  |  |  |  |  |
|              |                                                                                                    |  |  |  |  |  |
|              | • R3                                                                                                    |  |  |  |  |  |
|              | ■<br>転送<br>型<br>ジ<br>た<br>トップ                                                                                                    |  |  |  |  |  |
|              | Convertion 2000 (2000-2000) (2000-2000) (2000-2000-2000) (2000-2000-2000) (2000-2000-2000) (2000-2000-2000) (2000-2000-2000-2000) (2000-2000-2000-2000-2000) (2000-2000-2000-2000-2000-2000-2000) (2000-2000-2000-2000-2000-2000-2000-200                                                                                                    |  |  |  |  |  |

93

## 4.その他の設定

ここでは、その他の設定手順について説明します。

| ●パスワード変更・・・・・・・・・・・・・・・・・・・・・・・・                               | ・接続する時のパスワードを変更します。 |
|----------------------------------------------------------------|---------------------|
| <ul> <li>●認証単位変更・・・・・・・・・・・・・・・・・・・・・・・・・・・・・・・・・・・・</li></ul> | ・認証単位を変更します。        |

## 設定サイトトップ画面

#### 設定する項目をクリックします。

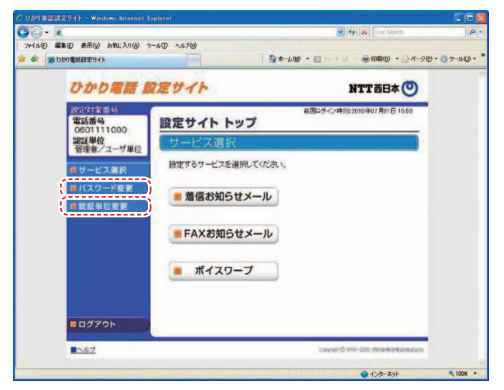

## パスワード変更

- ●「パスワード変更」をクリックします。
- 2 現在のパスワードを入力する欄に、「パスワード」を入力します。
- ●新しいパスワードを入力する欄2ヵ所に、今後接続する時に使用する「パスワード(8~12桁の半角英数字)」を入力します。
- ④「パスワード変更」をクリックします。

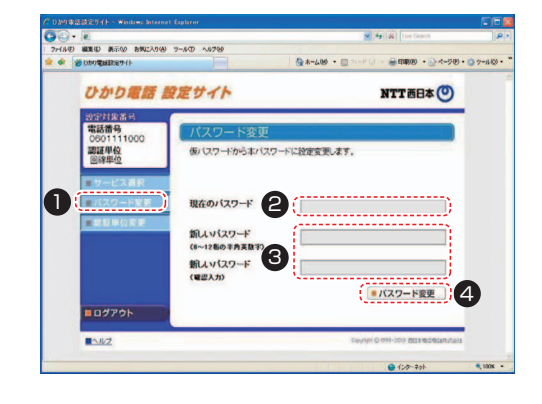

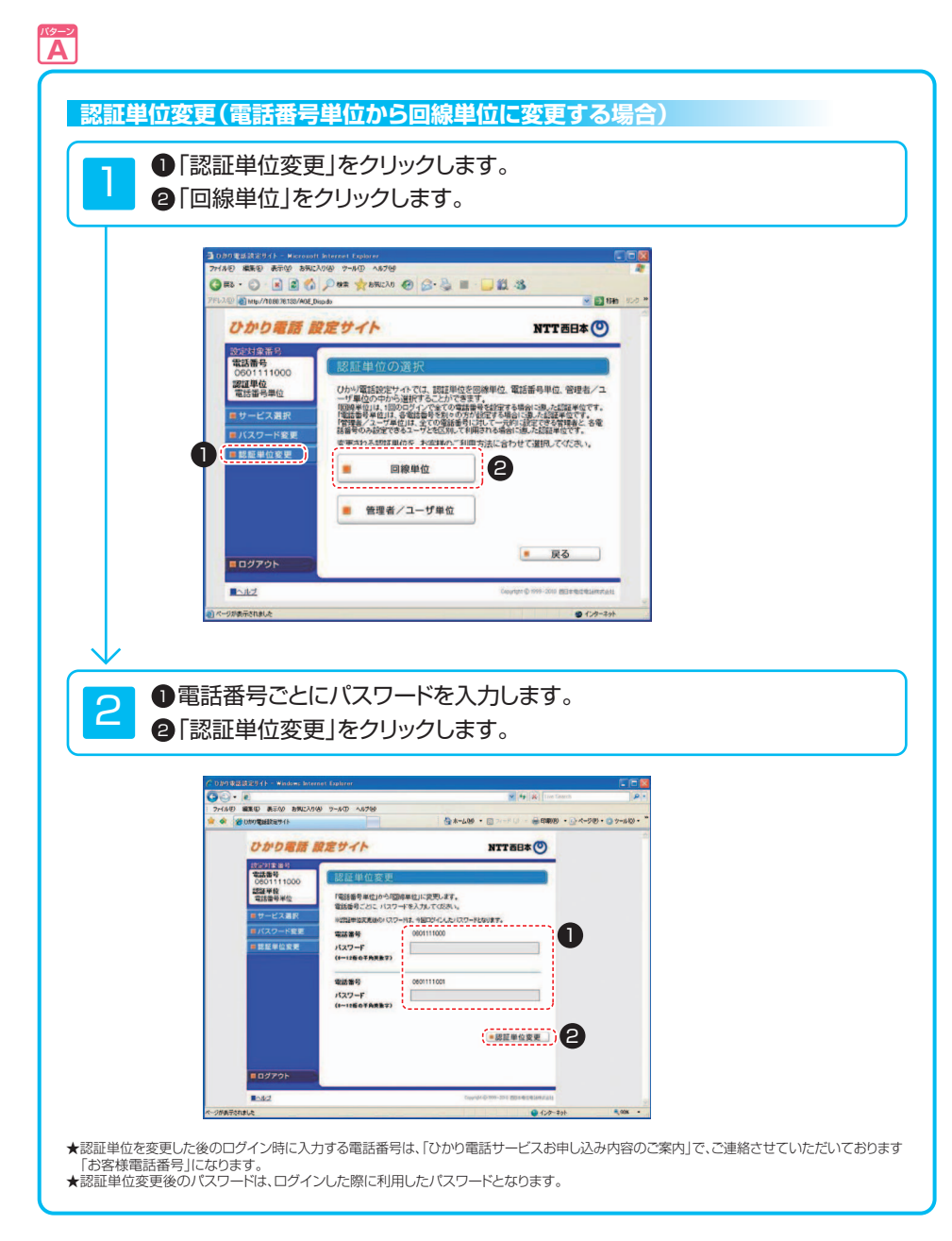

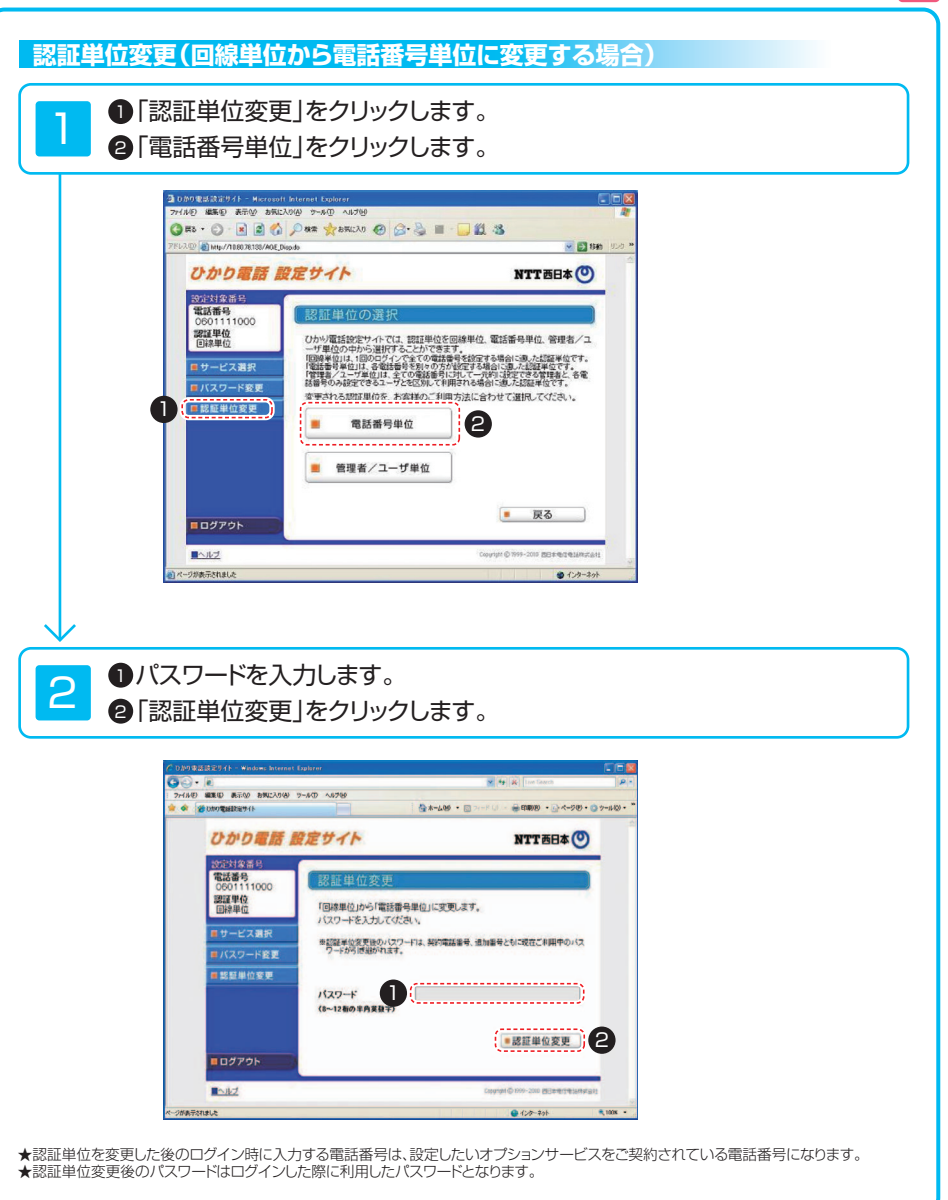

A

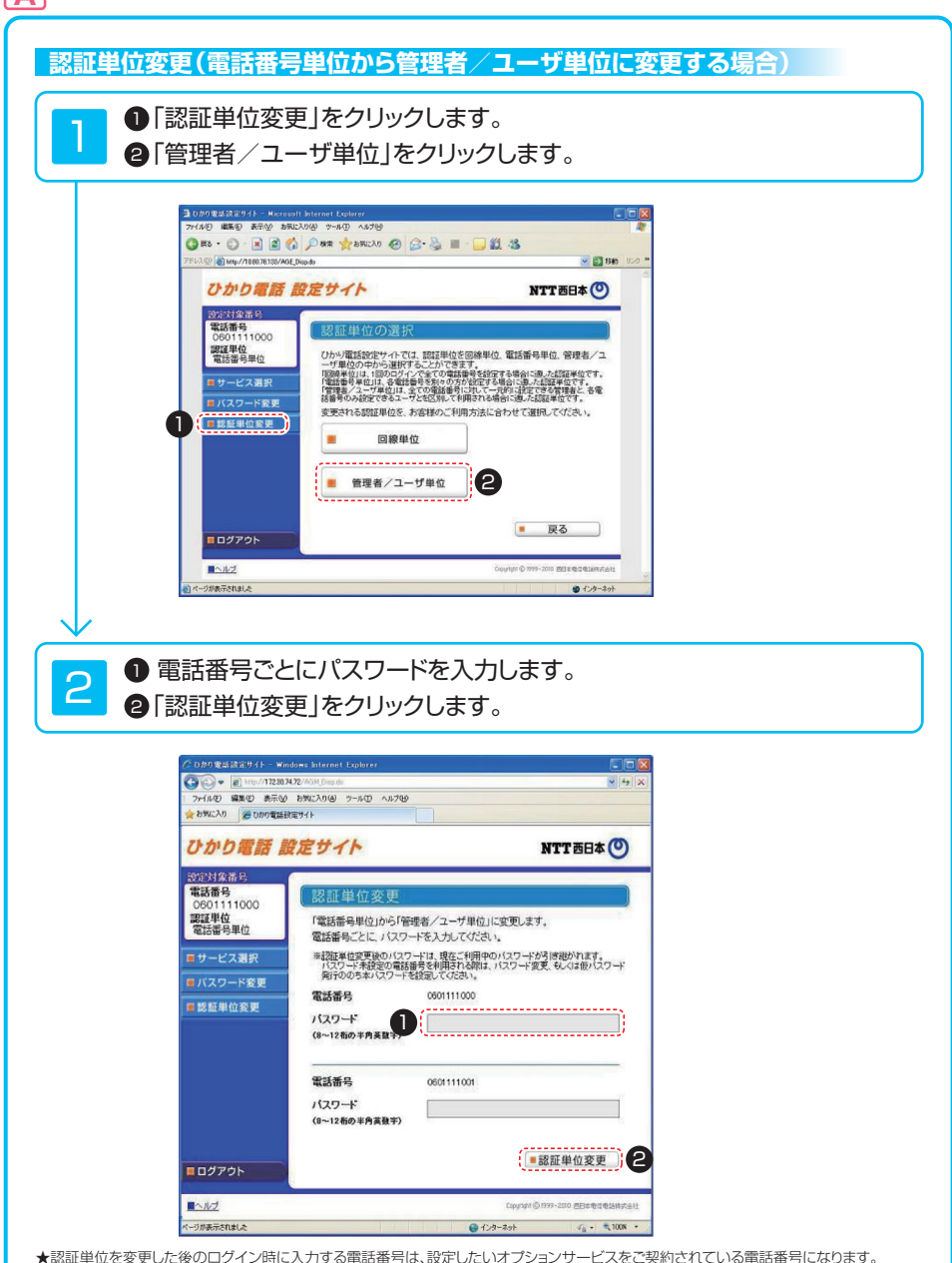

★認証単位を変更した後のログイン時に入力する電話番号は、設定したいオブションサービスをご契約されている電話番号になります。
★認証単位変更後のパスワードは、ログインした際に利用したパスワードとなります。

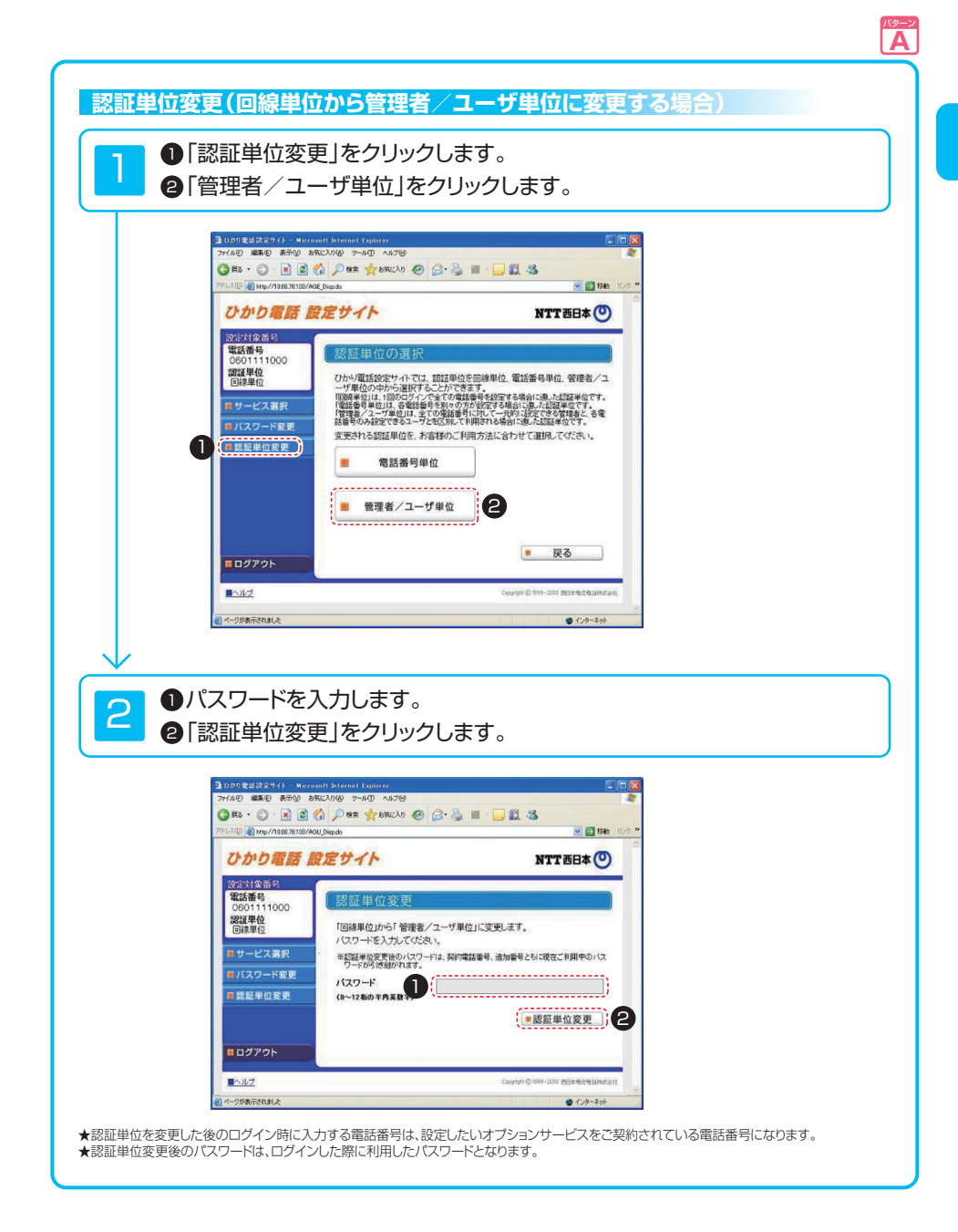

## ログアウト(終了)

ログアウト(ご利用を終了)します。
 終了する場合は「ログアウト」ボタンをクリックします。

| ( ) + ( ) http://17230.74.72/css-cusvecewap//Ull_Dep.do |                     | 🛩   4 <sub>2</sub>                 |
|---------------------------------------------------------|---------------------|------------------------------------|
| 7からの 編集の 表示の 2                                          | MICAN (8) 7-10 1178 |                                    |
| 会も外に入り 通じかり電話設定                                         | 511                 |                                    |
| ひかり場所 設定サイト<br>ボイスワープ設                                  | 定                   | NTT西日本 🕑                           |
| 設定対象番号                                                  |                     |                                    |
| 電話番号<br>0601111000<br>認証単位<br>回線単位                      | ボイスワーブサービスお知らせファイ)  | 1/1903                             |
| ##-KXX=1-0                                              |                     |                                    |
|                                                         | (サービスメニュー           |                                    |
|                                                         | = サービス開始/停止         | ■ 転送先電話番号設定                        |
| ■設定サイト トップ                                              | = セレクト機能開始/停止       | = セレクト機能リスト設定                      |
| <b>ログアウト</b>                                            |                     |                                    |
| -11Z                                                    |                     | Country 0.1993-2000 REIsterielanty |

❷ ブラウザーの「閉じる」ボタンを押して、画面を閉じてください。

| ひかり電話 設定サイト                              | NTT 西日本 🕗               |
|------------------------------------------|-------------------------|
|                                          | お役立ちサイト                 |
|                                          |                         |
| 引き続きご利用いただく場合は、電話番号とバスワードを入力して、P<br>ださい。 | 「度、ログインしてく ひかり用用 encour |
| 電話番号<br>(例 0312345670)                   | Un/100 #202.4.          |
| ハスワート<br>(8~12桁の半角英数字)                   |                         |
| 1/52                                     | 2-i*esht/5              |
|                                          |                         |

## 加入電話・INSネット(電話サービス)のボイスワープ(オフション)との主な違い

加入電話・INSネットのオプションサービス「ボイスワープ」とは以下のとおり、一部サービス内容が異なります。

|        |    | 内容                               | 加入電話                                                                                                    | INSネット                                                                                                    | ひかり電話(電話サービス)                                                                                                |
|--------|----|----------------------------------|----------------------------------------------------------------------------------------------------|----------------------------------------------------------------------------------------------------|----------------------------------------------------------------------------------------------------|
|        | 1  | 応答後転送機能                          | あり                                                                                                    | なし                                                                                                    | なし                                                                                                    |
|        | 2  | 話中時転送機能                          | なし                                                                                                    | あり                                                                                                    | あり                                                                                                    |
| 機      | З  | セレクト機能<br>(登録番号転送/着信機能)          | なし<br>(ただし、ボイスワープ)<br>セレクトで提供                                                                                      | なし<br>(ただし、INSボイスワープ)<br>セレクトで提供                                                                                   | あり                                                                                                    |
|        | 4  | 転送条件の確認                          | なし                                                                                                    | あり<br>([1428]+[0~3])                                                                                               | あり<br>([142]+[8]+[1])                                                                                        |
| 能      | 5  | 転送トーキ、<br>転送元案内トーキ、<br>転送元電話番号通知 | あり                                                                                                    | あり                                                                                                    | なし                                                                                                    |
|        | 6  | 転送先リスト数                          | 5                                                                                                    | 5                                                                                                    | 4                                                                                                    |
|        | 7  | 無応答時転送の<br>転送タイミング設定             | 呼び出し回数<br>(1~9回)                                                                                                   | 秒数<br>(5~60秒)<br>5秒単位                                                                                              | 秒数(5~60秒)<br>1秒単位                                                                                            |
| 操      | 8  | 無条件転送、<br>無応答時転送の<br>設定手順        | 「142」⇒「3」ダイヤル後<br>無条件転送⇒「0」<br>無応答時転送⇒「1~9」                                                                        | 「1421」ダイヤル後<br>無条件転送⇒「1」<br>無応答時転送⇒「2」か「4」                                                                         | 「142」⇒「1」ダイヤル後<br>無条件転送⇒「1」<br>無応答時転送⇒「2」                                                                    |
| 作<br>手 | 9  | リモート<br>コントロール手順<br>(外出先からの操作方法) | <ul> <li>【一般の電話回線・公衆電話】</li> <li>⇒「142」をダイヤル</li> <li>【携帯電話・PHS】</li> <li>⇒「リモコン用アクセス番号」</li> <li>をダイヤル</li> </ul> | <ul> <li>【一般電話回線·公衆電話】</li> <li>⇒「1427」をダイヤル</li> <li>【携帯電話・PHS】</li> <li>⇒「リモコン用アクセス番号」</li> <li>をダイヤル</li> </ul> | すべて<br>「リモコン用アクセス番号」<br>をダイヤル                                                                                |
| 順      | 10 | 転送先リスト<br>番号の指定                  | リストが1つの<br>場合は指定不要                                                                                                 | リストが1つの<br>場合は指定不要                                                                                                 | <ul> <li>パターンBのお客さま</li> <li>リストが1つの</li> <li>場合でも指定が必要</li> <li>★転送先リスト番号[1]を</li> <li>指定してください。</li> </ul> |

★詳しくは販売担当者におたずねください。

★INSネットのオプションサービス「INSボイスワープ」を「ダイヤルイン」・「i・ナンバー」(いずれもオプション)ご契約時にご利用に なる場合と、ひかり電話(電話サービス)の「ボイスワープ」を追加番号(オプション)ご契約時にご利用になる場合の操作方法は異なります。

| 「INSボイスワープ」を                                                                                         | ひかり電話の「ボイスワープ」を                                                                                                    |
|----------------------------------------------------------------------------------------------------|----------------------------------------------------------------------------------------------------|
| 「ダイヤルイン」・「i・ナンバー」(いずれもオブション)ご契約時に利用                                                                  | 追加番号(オブション)ご契約時に利用                                                                                                    |
| 発信電話番号をもとに設定する電話番号を認証します。<br>各種設定を行う場合、発信者の設定が可能な情報機<br>器を「INSポイスワープ」をご利用になりたい番号に<br>正しく設定してご利用ください。 | パターンAのお客さま<br>発信電話番号をもとに設定する電話番号を認証します。詳し<br>くは「設定操作に関する留意事項」(P.65)をご覧ください。<br>パターンBのお客さま<br>各種設定時に、設定を行いたい電話番号を入力してご利用ください。 |